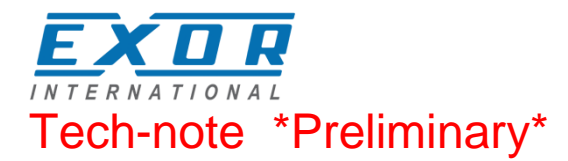

# Control with UniOP JMobile and CoDeSys V2

This manual contains detailed information on how to create a control system based on the UniOP platform running the JMobile HMI software. The control is based on the 3S CoDeSys V2 software PLC.

Exor International S.p.A. ptn0404 Ver. 1.0

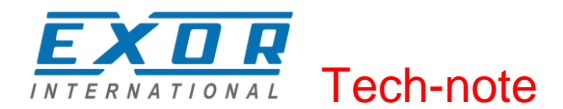

### Copyright © 2012 Exor International S.p.A. – Verona, Italy

Subject to change without notice

The information contained in this document is provided for informational purposes only. While efforts were made to verify the accuracy of the information contained in this documentation, it is provided "as is" without warranty of any kind.

Third-party brands and names are the property of their respective owners. www.uniop.com

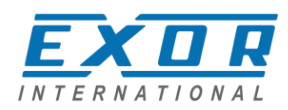

## Contents

| Control Solutions with UniOP and CoDeSys V2                                                                                                    | Overvie  | w                                                               | 4      |
|----------------------------------------------------------------------------------------------------|----------|-----------------------------------------------------------------|--------|
| System Configuration                                                                                                    |          | Control Solutions with UniOP and CoDeSys V2                     | 4      |
| Compact Stand-and Control Provided I/O                                                                                                    |          | System Configuration                                            | 5      |
| Control with Distributed I/O control Systems                                                                                                    |          | Controller with Distributed I/O                                 |        |
| Connection       Setting         Getting Started       7         HMI and PLC System Configurations       7         CoDeSys V2 Runtime Licencing       7         Distributed I/O       7         CAN Interface and PLIC03 I/O Module       8         Compact I/O Module       8         Slots Numbers       9         Installing the Option Modules       9         Option Module Diagnostic       10         Installing the CoDeSys V2 Programming System       10         Installing the CoDeSys V2 Programming System       10         Updating Old Target Support Packages       12         Setting-up the Communication       12         Setting-up Communication in the CoDeSys V2 Programming Software       12         HMI Programming       14         Setting-up Communication with CoDeSys V2 Programming Software       15         Importing a CoDeSys V2 Symbols with JMobile       14         Using the CoDeSys V2 Symbols with Mobile       14         Using the CoDeSys V2 Programming Software       15         Tag Addressing       16         Tag Addressing       16         PLC Input and PLC Output       17         Retentive Memory       18         Communication Diagnostic       19<                                                                  |          | Connectivity in HMI and Control Systems                         | 5      |
| Getting Started       7         HMI and PLC System Configurations       7         CoDeSys V2 Runtime Licencing       7         Distributed I/O       7         CAN Interface and PLIO03 I/O Module       8         Compact I/O Module       8         Slots Numbers       9         Installing the Option Modules       9         Option Module Diagnostic       10         Installing the CoDeSys V2 Programming System       10         Installing Target Support Packages       10         Updating Old Target Support Packages       12         Setting-up the Communication in the CoDeSys V2 Programming Software       12         Setting-up Communication with CoDeSys V2 Runtime       14         Using CoDeSys V2 Symbols with JMobile       14         Using CoDeSys V2 Symbol File       15         Tag Addressing       16         PLC Input and PLC Output       17         Retentive Memory       18         Communication Diagnostic       19         Using the CoDeSys V2 PLC       20         Target Settings       20         Memory Layout       21         General22       22         Setting the PLC Configuration       23         Configuring Distributed I/                                                                                            |          | Requirements and Limitations                                    |        |
| Getting Started       //         HMI and PLC System Configurations       .7         CoDeSys V2 Runtime Licencing       .7         Distributed I/O       .7         CAN Interface and PLIO03 I/O Module       .8         Compact I/O Module       .8         Slots Numbers.       .9         Installing the Option Modules       .9         Option Module Diagnostic       .10         Installing the CoDeSys V2 Programming System       .10         Installing Target Support Packages       .12         Setting-up the Communication       .12         Setting-up Communication in the CoDeSys V2 Programming Software       .12         Setting-up Communication with CoDeSys V2 Programming Software       .14         Using CoDeSys V2 Symbols with JMobile       .14         Using CoDeSys V2 Symbol File.       .15         Importing a CoDeSys V2 Symbol File.       .15         Importing a CoDeSys V2 Symbol File.       .16         PLC Input and PLC Output       .17         Retentive Memory.       .18         Communication Diagnostic       .20         Memory Layout       .21         General22       .21         Setting the PLC Configuration       .23         Configuring Distributed I/O                                                                | <b>0</b> |                                                                 |        |
| HMI and PLC System Configurations       //         CoDeSys V2 Runtime Licencing       //         Distributed I/O       //         CAN Interface and PLIO03 I/O Module       //         Solts Numbers       //         Installing the Option Modules       //         Installing the Option Modules       //         Installing the CoDeSys V2 Programming System       //         Installing the CoDeSys V2 Programming System       //         Installing the CoDeSys V2 Programming System       //         Installing the CoDeSys V2 Programming System       //         Installing the CoDeSys V2 Programming System       //         Updating Old Target Support Packages       //         Setting-up the Communication in the CoDeSys V2 Programming Software       //         Setting-up Communication with CoDeSys V2 Runtime       //         HMI Programming       //         Setting-up Communication with CoDeSys V2 Programming Software       //         Importing a CoDeSys V2 Symbols with Mobile       //         HMI Stating-up Computing Software       //         Importing a CoDeSys V2 Symbol File       //         Importing a CoDeSys V2 Symbol File       //         Using the CoDeSys V2 PLC       //         Target Settings       //                | Getting  | Started                                                         | 7      |
| CoDesys V2 Runtime Licencing       //         Distributed I/O       7         CAN Interface and PLIO03 I/O Module       8         Compact I/O Module       8         Slots Numbers       9         Installing the Option Modules       9         Option Module Diagnostic       10         Installing the CoDeSys V2 Programming System       10         Installing Target Support Packages       12         Setting-up the Communication       12         Setting-up Communication in the CoDeSys V2 Programming Software       14         Setting-up Communication with CoDeSys V2 Programming Software       14         Generate Symbol Files with CoDeSys V2 Programming Software       15         Importing a CoDeSys V2 Symbols File.       15         Tag Addressing       16         PLC Input and PLC Output       17         Retentive Memory.       18         Communication Diagnostic       19         Using the CoDeSys V2 PLC       20         Target Settings       20         Memory Layout       27         PLC Project Upload       27         PLC Programming // C Elements       35         Programming // O Elements       35         Programming // O Elements       35                                                                                  |          | HMI and PLC System Configurations                               | /      |
| Distributed I/O Module       //         CAN Interface and PLIO03 I/O Module       //         Stots Numbers       //         9       Installing the Option Modules       //         9       Installing the CoDeSys V2 Programming System       10         10       Installing Target Support Packages       10         11       Updating Old Target Support Packages       12         2       Setting-up the Communication in the CoDeSys V2 Programming Software       12         Setting-up Communication with CoDeSys V2 Programming Software       12         HMI Programming       14         Setting-up Communication with CoDeSys V2 Runtime       14         Using CoDeSys V2 Symbols with JMobile       14         Generate Symbol Files with CoDeSys V2 Programming Software       15         Importing a CoDeSys V2 Symbol File.       16         PLC Input and PLC Output       17         Retentive Memory       18         Communication Diagnostic       19         Using the CoDeSys V2 PLC       20         Taget Settings       20         Memory Layout       21         General22       22         Setting the PLC Configuration       23         Settings for CAN Slaves       25 <td< td=""><td></td><td>CoDeSys V2 Runtime Licencing</td><td>7</td></td<> |          | CoDeSys V2 Runtime Licencing                                    | 7      |
| Convention       Convention         Convention       Section         Solution       Section         Solution       Section         Option       Module Diagnostic         Installing the CoDeSys V2 Programming System       10         Installing Target Support Packages       10         Updating Old Target Support Packages       12         Setting-up the Communication       12         Setting-up Communication in the CoDeSys V2 Programming Software       12         HMI Programming       14         Setting-up Communication with CoDeSys V2 Runtime       14         Using CoDeSys V2 Symbols with JMobile       14         Generate Symbol Files with CoDeSys V2 Programming Software       15         Importing a CoDeSys V2 Symbols with JMobile       14         Generate Symbol Files with CoDeSys V2 Programming Software       15         Tag Addressing       16         PLC Input and PLC Output       17         Retentive Memory       18         Communication Diagnostic       19         Using the CoDeSys V2 PLC       20         Target Settings       20         Memory Layout       21         General22       22         Setting for CAN Slaves       23                                                                                      |          | CAN Interface and PLIO03 I/O Module                             | /<br>Q |
| Stots Numbers.       9         Installing the Option Modules.       9         Option Module Diagnostic       10         Installing the CoDeSys V2 Programming System       10         Installing Target Support Packages       10         Updating Old Target Support Packages       12         Setting-up the Communication       12         Setting-up Communication in the CoDeSys V2 Programming Software       12         HMI Programming       14         Setting-up Communication with CoDeSys V2 Runtime       14         Using CoDeSys V2 Symbols with JMobile       14         Generate Symbol Files with CoDeSys V2 Programming Software       15         Importing a CoDeSys V2 Symbol File       15         Tag Addressing       16         PLC Input and PLC Output       17         Retentive Memory       18         Communication Diagnostic       19         Using the CoDeSys V2 PLC       20         Target Settings       20         Memory Layout       21         General22       22         Setting the PLC Configuration       23         Configuring Distributed I/O       23         Settings for CAN Slaves       25         Configuring Integrated I/O       27                                                                                    |          | Compact I/O Module                                              | 0<br>  |
| Installing the Option Modules                                                                                                    |          | Slots Numbers                                                   | 9      |
| Option Module Diagnostic       10         Installing the CoDeSys V2 Programming System       10         Installing Target Support Packages       12         Setting-Up the Communication       12         Setting-up Communication in the CoDeSys V2 Programming Software       12         HMI Programming       14         Setting-up Communication with CoDeSys V2 Runtime       14         Using CoDeSys V2 Symbols with JMobile       14         Generate Symbol Files with CoDeSys V2 Programming Software       15         Importing a CoDeSys V2 Symbol File       15         Tag Addressing       16         PLC Input and PLC Output       17         Retentive Memory       18         Communication Diagnostic       19         Using the CoDeSys V2 PLC       20         Target Settings       20         Memory Layout       23         Setting the PLC Configuration       23         Configuring Distributed I/O       23         Settings for CAN Slaves       25         Configuring Integrated I/O       27         PLC Programming I/O Elements       35         Programming I/O Elements       35         Programming the CANopen Interface       36         PLC Project Upload       43 </td <td></td> <td>Installing the Option Modules</td> <td>9</td>   |          | Installing the Option Modules                                   | 9      |
| Installing the CoDeSys V2 Programming System       10         Installing Target Support Packages       10         Updating Old Target Support Packages       12         Setting-up Communication       12         Setting-up Communication in the CoDeSys V2 Programming Software       12         HMI Programming       14         Setting-up Communication with CoDeSys V2 Runtime       14         Using CoDeSys V2 Symbols with JMobile       14         Generate Symbol Files with CoDeSys V2 Programming Software       15         Importing a CoDeSys V2 Symbol File       15         Tag Addressing       16         PLC Input and PLC Output       17         Retentive Memory       18         Communication Diagnostic       19         Using the CoDeSys V2 PLC       20         Target Settings       20         Memory Layout       21         General22       22         Setting the PLC Configuration       23         Configuring Distributed I/O       23         Settings for CAN Slaves       25         Configuring Integrated I/O       27         PLC Programming       35         Programming I/O Elements       35         Programming I/O Elements       35                                                                                           |          | Option Module Diagnostic                                        | 10     |
| Installing Target Support Packages       10         Updating Old Target Support Packages       12         Setting-up the Communication       12         Setting-up Communication in the CoDeSys V2 Programming Software       12         HMI Programming       14         Setting-up Communication with CoDeSys V2 Runtime       14         Using CoDeSys V2 Symbols with JMobile       14         Generate Symbol Files with CoDeSys V2 Programming Software       15         Importing a CoDeSys V2 Symbol File       16         PLC Input and PLC Output       17         Retentive Memory       18         Communication Diagnostic       19         Using the CoDeSys V2 PLC       20         Target Settings       20         Memory Layout       21         General22       22         Setting the PLC Configuration       23         Configuring Distributed I/O       23         Settings for CAN Slaves       25         Configuring Integrated I/O       27         PLC Programming       35         Programming I/O Elements       35         Programming the CANopen Interface       36         PLC Project Upload       43         Internal Controller Hardware       44                                                                                          |          | Installing the CoDeSys V2 Programming System                    | 10     |
| Updating Old Target Support Packages       12         Setting-up the Communication       12         Setting-up Communication in the CoDeSys V2 Programming Software       12         HMI Programming       14         Setting-up Communication with CoDeSys V2 Runtime       14         Using CoDeSys V2 Symbols with JMobile       14         Generate Symbol Files with CoDeSys V2 Programming Software       15         Importing a CoDeSys V2 Symbol File       15         Tag Addressing       16         PLC Input and PLC Output       17         Retentive Memory       18         Communication Diagnostic       19         Using the CoDeSys V2 PLC       20         Target Settings       20         Memory Layout       21         General22       20         Setting the PLC Configuration       23         Setting tor CAN Slaves       25         Configuring Integrated I/O       27         PLC Programming       35         Programming the CANopen Interface       36         PLC Project Upload       43         Internal Controller Hardware       44         Timer resolution       44                                                                                                    |          | Installing Target Support Packages                              | 10     |
| Setting-up the Communication       12         Setting-up Communication in the CoDeSys V2 Programming Software       12         HMI Programming       14         Setting-up Communication with CoDeSys V2 Runtime       14         Using CoDeSys V2 Symbols with JMobile       14         Generate Symbol Files with CoDeSys V2 Programming Software       15         Importing a CoDeSys V2 Symbol File       15         Tag Addressing       16         PLC Input and PLC Output       17         Retentive Memory       18         Communication Diagnostic       19         Using the CoDeSys V2 PLC       20         Target Settings       20         Memory Layout       21         General22       Setting the PLC Configuration         Setting the PLC Configuration       23         Configuring Distributed I/O       23         Settings for CAN Slaves       25         Configuring Integrated I/O       27         PLC Programming       35         Programming I/O Elements       35         Programming the CANopen Interface       36         PLC Project Upload       43         Internal Controller Hardware       44         The CAN Interface       44         M                                                                                            |          | Updating Old Target Support Packages                            | 12     |
| Setting-up Communication in the CoDeSys V2 Programming Software       12         HMI Programming       14         Setting-up Communication with CoDeSys V2 Runtime       14         Using CoDeSys V2 Symbols with JMobile       14         Generate Symbol Files with CoDeSys V2 Programming Software       15         Importing a CoDeSys V2 Symbol File       15         Tag Addressing       16         PLC Input and PLC Output       17         Retentive Memory       18         Communication Diagnostic       19         Using the CoDeSys V2 PLC       20         Target Settings       20         Memory Layout       21         General22       22         Setting the PLC Configuration       23         Configuring Distributed I/O       23         Settings for CAN Slaves       25         Configuring Integrated I/O       27         PLC Programming       35         Programming I/O Elements       35         Programming the CANopen Interface       36         PLC Project Upload       43         Internal Controller Hardware       44         The CAN Interface       44         Timer resolution       44                                                                                                    |          | Setting-up the Communication                                    | 12     |
| HMI Programming       14         Setting-up Communication with CoDeSys V2 Runtime       14         Using CoDeSys V2 Symbols with JMobile       14         Generate Symbol Files with CoDeSys V2 Programming Software       15         Importing a CoDeSys V2 Symbol File       15         Tag Addressing       16         PLC Input and PLC Output       17         Retentive Memory       18         Communication Diagnostic       19         Using the CoDeSys V2 PLC       20         Target Settings       20         Memory Layout       21         General22       21         Setting the PLC Configuration       23         Configuring Distributed I/O       23         Settings for CAN Slaves       25         Configuring Integrated I/O       27         PLC Programming       35         Programming I/O Elements       35         Programming the CANopen Interface       36         PLC Project Upload       44         The CAN Interface       44         Timer resolution       44                                                                                                    |          | Setting-up Communication in the CoDeSys V2 Programming Software | 12     |
| Šetting-up Communication with CoDeSys V2 Runtime       14         Using CoDeSys V2 Symbols with JMobile       14         Generate Symbol Files with CoDeSys V2 Programming Software       15         Importing a CoDeSys V2 Symbol File       15         Tag Addressing       16         PLC Input and PLC Output       17         Retentive Memory       18         Communication Diagnostic       19         Using the CoDeSys V2 PLC       20         Target Settings       20         Memory Layout       21         General22       Setting the PLC Configuration       23         Configuring Distributed I/O       23         Settings for CAN Slaves       25         Configuring Integrated I/O       27         PLC Programming       35         Programming I/O Elements       35         Programming I/O Elements       36         PLC Project Upload       43         Internal Controller Hardware       44         The CAN Interface       44         Timer resolution       44                                                                                                    | HMI Pro  | gramming                                                        | 14     |
| Using CoDeSys V2 Symbols with JMobile       14         Generate Symbol Files with CoDeSys V2 Programming Software       15         Importing a CoDeSys V2 Symbol File       15         Tag Addressing       16         PLC Input and PLC Output       17         Retentive Memory       18         Communication Diagnostic       19         Using the CoDeSys V2 PLC       20         Target Settings       20         Memory Layout       21         General22       22         Setting the PLC Configuration       23         Configuring Distributed I/O       23         Settings for CAN Slaves       25         Configuring Integrated I/O       27         PLC Programming       35         Programming I/O Elements       35         Programming the CANopen Interface       36         PLC Project Upload       43         Internal Controller Hardware       44         The CAN Interface       44         Timer resolution       44                                                                                                    |          | Setting-up Communication with CoDeSys V2 Runtime                | 14     |
| Generate Symbol Files with CoDeSys V2 Programming Software       15         Importing a CoDeSys V2 Symbol File       15         Tag Addressing       16         PLC Input and PLC Output       17         Retentive Memory       18         Communication Diagnostic       19         Using the CoDeSys V2 PLC       20         Target Settings       20         Memory Layout       21         General22       23         Setting the PLC Configuration       23         Configuring Distributed I/O       23         Settings for CAN Slaves       25         Configuring Integrated I/O       27         PLC Programming       35         Programming I/O Elements       35         Programming the CANopen Interface       36         PLC Project Upload       43         Internal Controller Hardware       44         The CAN Interface       44                                                                                                    |          | Using CoDeSys V2 Symbols with JMobile                           | 14     |
| Importing a CoDeSys V2 Symbol File       15         Tag Addressing       16         PLC Input and PLC Output       17         Retentive Memory       18         Communication Diagnostic       19         Using the CoDeSys V2 PLC       20         Target Settings       20         Memory Layout       21         General22       23         Setting the PLC Configuration       23         Configuring Distributed I/O       23         Settings for CAN Slaves       25         Configuring Integrated I/O       27         PLC Programming       35         Programming I/O Elements       35         Programming the CANopen Interface       36         PLC Project Upload       43         Internal Controller Hardware       44         The CAN Interface       44         Timer resolution       44                                                                                                    |          | Generate Symbol Files with CoDeSys V2 Programming Software      | 15     |
| Tag Addressing       16         PLC Input and PLC Output       17         Retentive Memory       18         Communication Diagnostic       19         Using the CoDeSys V2 PLC       20         Target Settings       20         Memory Layout       21         General22       23         Setting the PLC Configuration       23         Configuring Distributed I/O       23         Settings for CAN Slaves       25         Configuring Integrated I/O       27         PLC Programming       35         Programming I/O Elements       35         Programming the CANopen Interface       36         PLC Project Upload       43         Internal Controller Hardware       44         The CAN Interface       44                                                                                                    |          | Importing a CoDeSys V2 Symbol File                              | 15     |
| PLC Input and PLC Output       17         Retentive Memory       18         Communication Diagnostic       19         Using the CoDeSys V2 PLC       20         Target Settings       20         Memory Layout       21         General22       23         Setting the PLC Configuration       23         Configuring Distributed I/O       23         Settings for CAN Slaves       25         Configuring Integrated I/O       27         PLC Programming       35         Programming I/O Elements       35         Programming the CANopen Interface       36         PLC Project Upload       43         Internal Controller Hardware       44         Timer resolution       44                                                                                                    |          | Tag Addressing                                                  | 16     |
| Retentive Memory       18         Communication Diagnostic       19         Using the CoDeSys V2 PLC       20         Target Settings       20         Memory Layout       21         General22       23         Setting the PLC Configuration       23         Configuring Distributed I/O       23         Settings for CAN Slaves       25         Configuring Integrated I/O       27         PLC Programming       35         Programming I/O Elements       35         Programming the CANopen Interface       36         PLC Project Upload       43         Internal Controller Hardware       44         Timer resolution       44                                                                                                    |          | PLC Input and PLC Output                                        | 17     |
| Using the CoDeSys V2 PLC                                                                                                    |          | Communication Diagnostic                                        | 18     |
| Using the CoDeSys V2 PLC       20         Target Settings       20         Memory Layout       21         General22       23         Setting the PLC Configuration       23         Configuring Distributed I/O       23         Settings for CAN Slaves       25         Configuring Integrated I/O       27         PLC Programming       35         Programming I/O Elements       35         Programming the CANopen Interface       36         PLC Project Upload       43         Internal Controller Hardware       44         The CAN Interface       44         Timer resolution       44                                                                                                    |          |                                                                 | 19     |
| Target Settings20Memory Layout21General2223Setting the PLC Configuration23Configuring Distributed I/O23Settings for CAN Slaves25Configuring Integrated I/O27PLC Programming35Programming I/O Elements35Programming the CANopen Interface36PLC Project Upload43Internal Controller Hardware44Timer resolution44                                                                                                    | Using th | e CoDeSys V2 PLC                                                | 20     |
| Memory Layout       21         General22       Setting the PLC Configuration       23         Configuring Distributed I/O       23         Settings for CAN Slaves       25         Configuring Integrated I/O       27         PLC Programming       35         Programming I/O Elements       35         Programming the CANopen Interface       36         PLC Project Upload       43         Internal Controller Hardware       44         The CAN Interface       44         Timer resolution       44                                                                                                    |          | Target Settings                                                 | 20     |
| General22         Setting the PLC Configuration         Configuring Distributed I/O         Settings for CAN Slaves         Settings for CAN Slaves         Configuring Integrated I/O         PLC Programming         Programming I/O Elements         Programming the CANopen Interface         PLC Project Upload         43         Internal Controller Hardware         44         Timer resolution                                                                                                    |          | Memory Layout                                                   | 21     |
| Setting the PLC Configuration       23         Configuring Distributed I/O       23         Settings for CAN Slaves       25         Configuring Integrated I/O       27         PLC Programming       35         Programming I/O Elements       35         Programming the CANopen Interface       36         PLC Project Upload       43         Internal Controller Hardware       44         The CAN Interface       44         Timer resolution       44                                                                                                    |          | General22                                                       | ~~     |
| Settings for CAN Slaves                                                                                                    |          | Setting the PLC Configuration                                   | 23     |
| Configuring Integrated I/O                                                                                                    |          | Settings for CAN Slaves                                         | 23     |
| PLC Programming I/O Elements                                                                                                    |          | Configuring Integrated I/O                                      | 25     |
| Programming I/O Elements                                                                                                    |          | PI C Programming                                                | 35     |
| Programming the CANopen Interface                                                                                                    |          | Programming I/O Elements                                        | 35     |
| PLC Project Upload                                                                                                    |          | Programming the CANopen Interface                               | 36     |
| Internal Controller Hardware                                                                                                    |          | PLC Project Upload                                              | 43     |
| The CAN Interface                                                                                                    | Internal | Controller Hardware                                             | ΔЛ     |
| Timer resolution                                                                                                    | mernal   | The CAN Interface                                               | 44     |
|                                                                                                    |          | Timer resolution                                                | 44     |

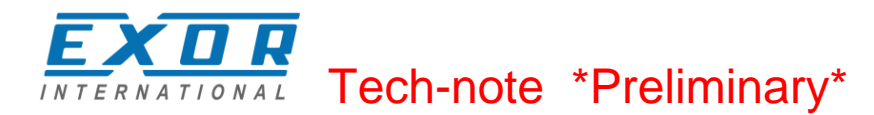

## **Overview**

This manual describes the UniOP control system based on the CoDeSys V2 PLC software. The documentation covers:

- CoDeSys V2 running on Series 500 products
- Use of CANopen option modules with Series 500 products
- Use of I/O option modules with Series 500 products

This manual is not intended to be a reference for CoDeSys V2 programming. If you need a CoDeSys V2 programming manual please refer to the appropriate documentation.

## Control Solutions with UniOP and CoDeSys V2

Using UniOP you can deliver effective HMI and control solutions based on JMobile and CoDeSys V2. UniOP Series 500 and Series 400 HMI products have been designed to include the CoDeSys V2 PLC runtime.

The PLC runtime is automatically transferred to the device by JMobile Studio and it is running with the support of the operating system of the device.

You need the CoDeSys V2 Programming Software to create and transfer PLC applications to the UniOP HMI device.

CoDeSys V2 Programming Software is also required for debugging PLC applications. The CoDeSys V2 runtime requires a license activation before you can use it. CoDeSys V2 license activation can be performed plugging-in one of the optional modules that include CoDeSys V2 license. An example of optional plug-in modules that include the CoDeSys V2 license is in the following tables.

| Module     | Description                        |
|------------|------------------------------------|
| PLCM01-CDS | Plug-in module CAN + CoDeSys V2    |
| PLCM02-CDS | Plug-in module KNX TP + CoDeSys V2 |
| PLCM05-CDS | Plug-in module CoDeSys V2          |
| PLIO06-CDS | Plug-in module I/O + CoDeSys V2    |

Table 1

These modules are plug&play with regard to CoDeSys V2 license activation. Just plug the module and the license will be activated.

**Note:** License activation is required for the operation of CoDeSys V2 runtime. CoDeSys V2 runtime will communicate with the programming software only after license activation.

The complete set of CoDeSys V2 documentation is installed when the programming software is installed. The available documentation includes a clear and detailed presentation of the software and contains also a useful "First Steps with CoDeSys" that should be your first guide in getting confidence with the PLC software.

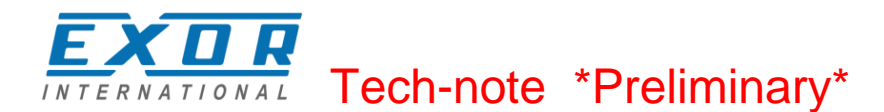

## **System Configuration**

You can apply the HMI and control solution based on JMobile and CoDeSys V2 in different configurations.

### **Compact Stand-alone Controller**

The HMI and control system can be used to build very compact standalone systems. Input/output is available using the I/O option modules.

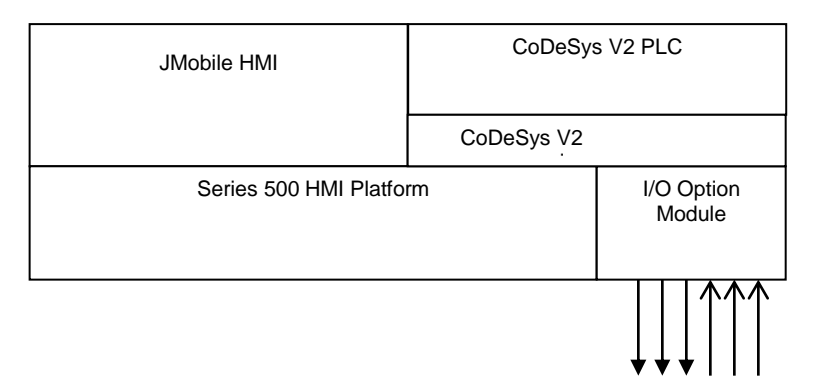

Figure 1

## **Controller with Distributed I/O**

A fieldbus interface (either built-in or with an option module) is available for the HMI and control solutions. Configurations with local and distributed I/O are possible.

| JMobile HMI             | CoDeSys V2 PLC            |                      |
|-------------------------|---------------------------|----------------------|
|                         | CoDeSys                   | /2 License           |
| Series 500 HMI Platform | Fieldbus<br>Option Module | I/O Option<br>Module |
|                         | Ĵ                         |                      |

Figure 2

## **Connectivity in HMI and Control Systems**

Even when adding the control option with the CoDeSys V2 PLC, the HMI still retain its full communication capabilities based on JMobile communication drivers.

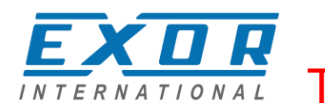

## **Requirements and Limitations**

The following firmware and software versions are required to work with the CoDeSys HMI and control systems:

|                            | Version              |
|----------------------------|----------------------|
| JMobile Studio and Runtime | 1.80 SP1 or higher   |
| Series 500 BSP             | UN30: 1.57 or higher |
|                            | UN31: 1.54 or higher |
| CoDeSys V2                 | 2.3.2 or higher      |

Table 2

*Note:* Support for CoDeSys V3 is not part of this implementation.

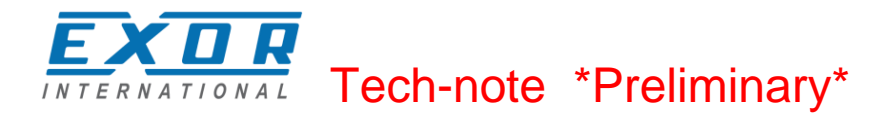

## **Getting Started**

This chapter describes the basic steps to follow in order to get HMI and control solution running on Series 500 HMI products.

### **HMI and PLC System Configurations**

The modularity of the Series 500 allows multiple system configurations that include bus interface and I/O option modules.

### **CoDeSys V2 Runtime Licencing**

The CoDeSys V2 runtime requires a licence for running in the UniOP Series 500 products. CoDeSys V2 runtime licence is activated when certain option modules are plugged in the option slots of the HMI. If no licence has been activate, the CoDeSys V2 runtime will not operate; the CoDeSys V2 programming software will not be able to communicate with the runtime. Also, JMobile runtime will not be able to perform any communication with the CoDeSys V2 runtime.

The list of option module that include CoDeSys V2 licence activation is the following: PLCM01-CDS PLCM02-CDS PLCM05-CDS PLIO06-CDS

List of option modules including CODeSys V2 licence activation may change with time.

### **Distributed I/O**

CoDeSys V2 implementation for UniOP Series 500 products support distributed I/O based on CANopen and Ethernet Modbus/TCP.

Simple configurations using CANopen as the bus for distributed I/O can be realized adding the CAN option module to the HMI. Figure 3 shows a CAN module plugged in eTOP504 and eTOP507. The CAN module must include the CoDeSys V2 licence (PLCM01-CDS).

A similar configuration is also possible when the CAN interface is not required. This is the case when Ethernet is used for distributed I/O or no I/O is used at all. In this case you may use a module that carries the CoDeSys V2 licence but no bus interface such as the PLCM05-CDS. Figure 3 shows eTOP504 and eTOP507 with option modules PLCM01-CDS.

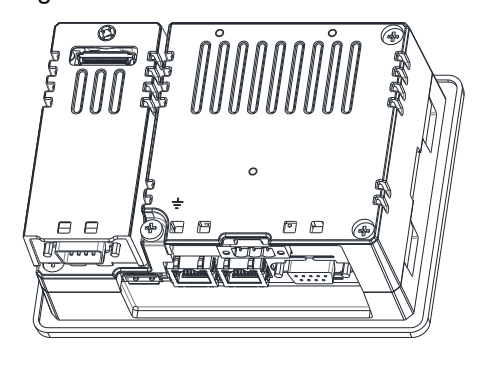

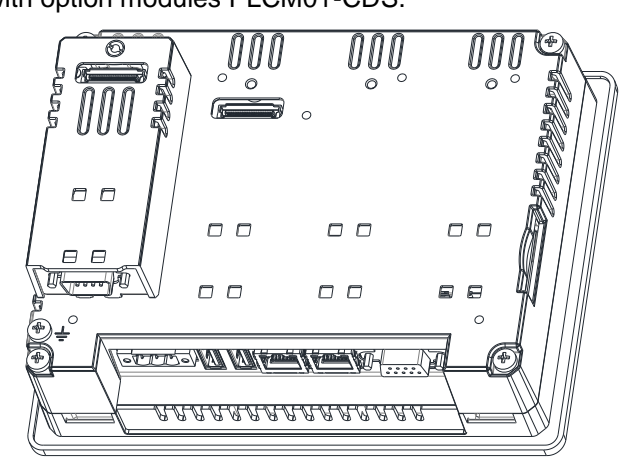

Figure 3

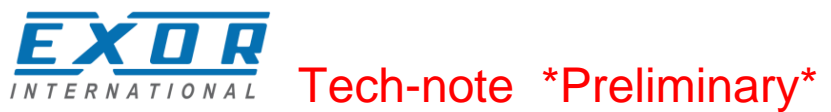

## CAN Interface and PLIO03 I/O Module

Configurations including CANopen as the bus for distributed I/O and local I/O are easily realized adding the CAN option module and the I/O option module to the HMI. Figure 4 shows this configuration for eTOP504 and eTOP507.

The CAN module must include the CoDeSys V2 licence (PLCM01-CDS).

Please note that even if you need only the local I/O option module and no CAN bus interface, you need to add a module for the activation of CoDeSys V2 licence. In this case you may use a module that carries the CoDeSys V2 licence but no bus interface such as the PLCM05-CDS.

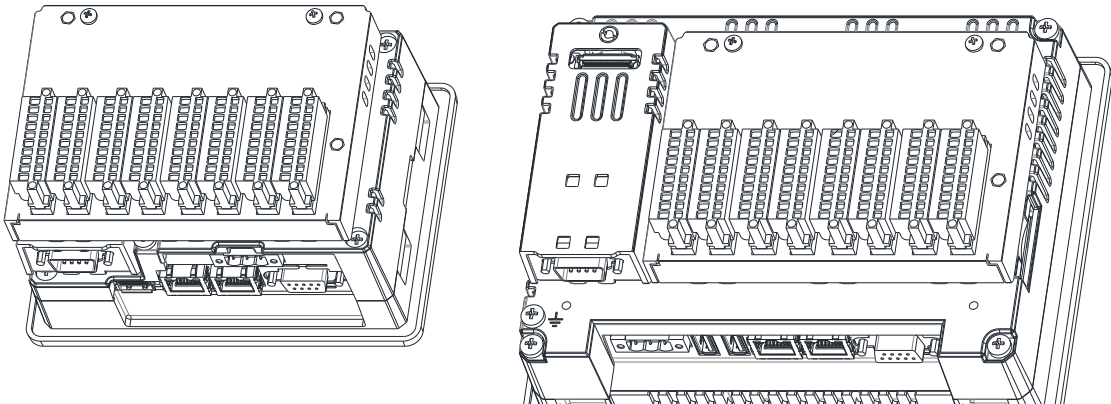

Figure 4

### **Compact I/O Module**

The simplest configuration can be realized adding a compact I/O module such as the PLCM06-CDS to the HMI. Figure 9 shows how this module fits on eTOP504 and eTOP507. The activation of the CoDeSys V2 license is taken care by the module.

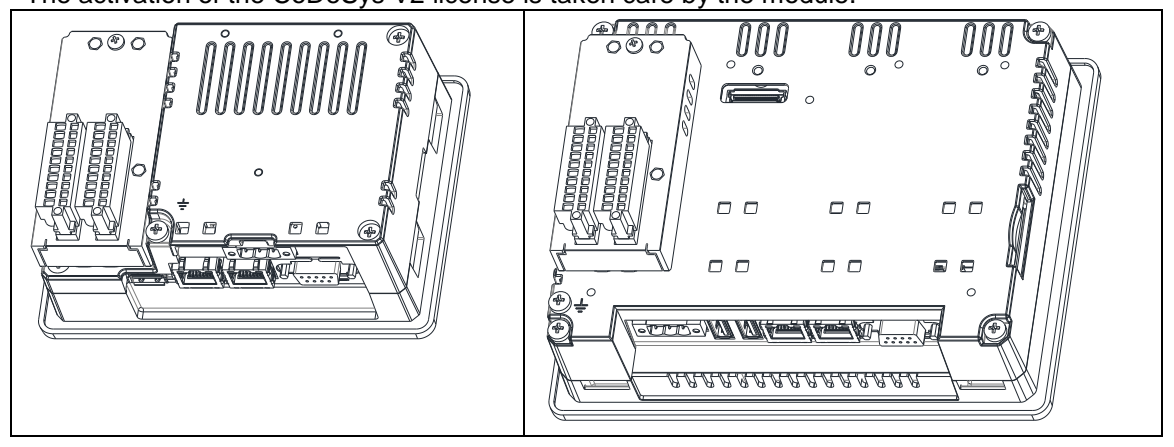

Figure 5

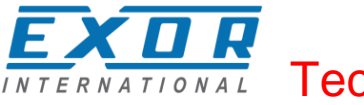

## **Slots Numbers**

Series 500 HMI products have up to 4 slots available for option modules. Slots are numbered 1 to 4. Numbering of the slots is shown in Figure 6.

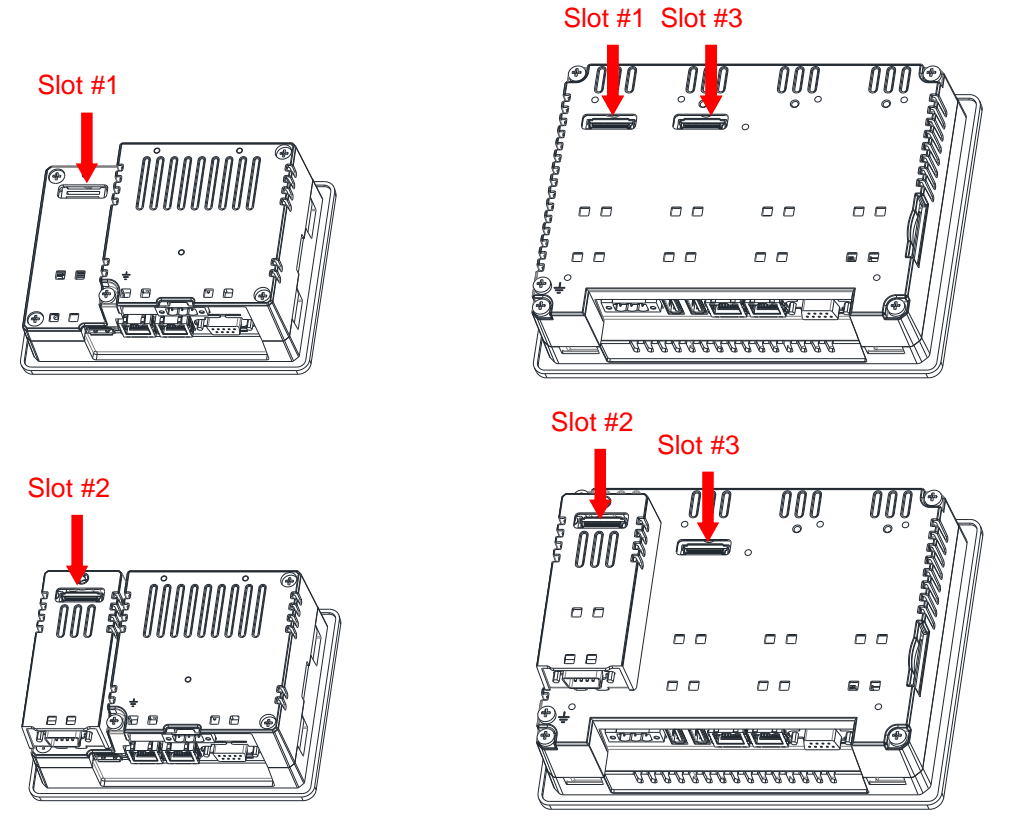

### Figure 6

Note that Slot #4 is located on the top of the option module plugged into Slot #3.

### **Installing the Option Modules**

Option modules of type PLCM (Communication Modules) and PLIO (I/O modules) can be installed in all Series 500 HMI products.

In some cases a software upgrade of the HMI may be required. If you need to upgrade your HMI device follow the upgrade procedures described in JMobile help.

- Figure 7 shows the steps to follow for the installation of option modules. The steps are the following:
  - 1) If present, remove the sticker covering the plug-in slot
  - 2) Insert the guides of the module into the holes in the enclosure
  - 3) Press the module down into the connector
  - 4) Lock the module using the screw

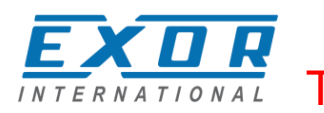

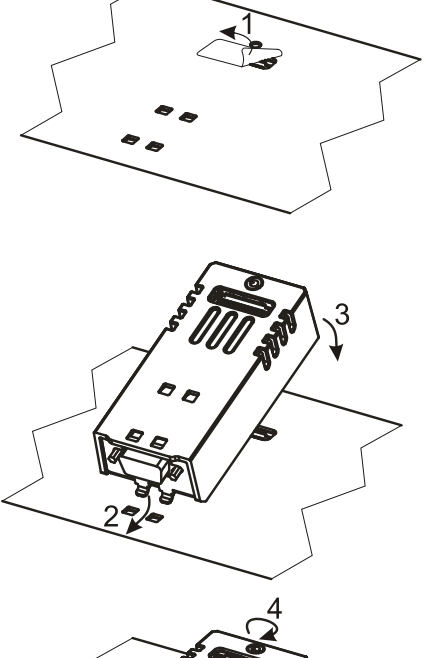

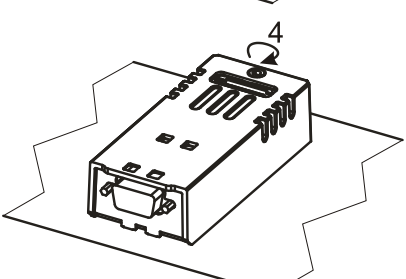

### Figure 7

Note: Do not plug/remove option modules when the HMI device is powered.

### **Option Module Diagnostic**

Diagnostic information on option modules, such as the CAN interface or the I/O module, is available in the Plugin List item of the System Settings.

Once Plugin List has been selected in the System Settings menu, the screen will show what option modules have been recognized in the available slots.

## Installing the CoDeSys V2 Programming System

The CoDeSys V2 programming software can be downloaded for free from the 3S web site at the following address:

http://www.3s-software.com/index.shtml?en\_download

You need to register before you can access the download page. The registration will be promptly processed by 3S.

### **Installing Target Support Packages**

A dedicated "Target Support Package (TSP)" is required to allow the standard CoDeSys V2.3 programming software to program control systems based on UniOP Series 500 or Series 400 products.

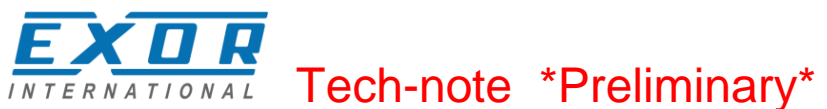

The EXOR Target-Package-Support required to support the UniOP Series 500 and Series 400 hardware is available for download from the web site www.uniop.com. You will find it in the Support/Documentation area, in the category "Software".

The Target support is provided as a zip file that must be unzipped to a folder respecting its internal directory structure.

The CoDeSys Programming System includes a tool called "Install Target" for the installation of the Target Support Package. The Install Target tool is part of the CoDeSys program group that you will find in the Start Menu after the installation of the software.

This tool can be used both for checking the installed TSP and for installing new ones. To install the Target Support Package for JMobile just click "Open" and browse for the file with extension ".tnf" that was extracted from the zip package. After selecting an item from the list "Possible Targets" and pressing "Install", the Install Target tool completes the installation process automatically.

The following Target files are available:

| Target                                     | Platform                            |
|--------------------------------------------|-------------------------------------|
| EXOR CoDeSys for JMobileWCE (WCE/ARM UN31) | Series 500 products with 600MHz CPU |
| EXOR CoDeSys for JMobileWCE (WCE/ARM UN30) | Series 500 products with 1GHz CPU   |
| EXOR CoDeSys for JMobileWCE (WCE/MIPS)     | Series 400 products                 |

Table 3

The Install Target tool is shown in Figure 8 with an example of TSP data.

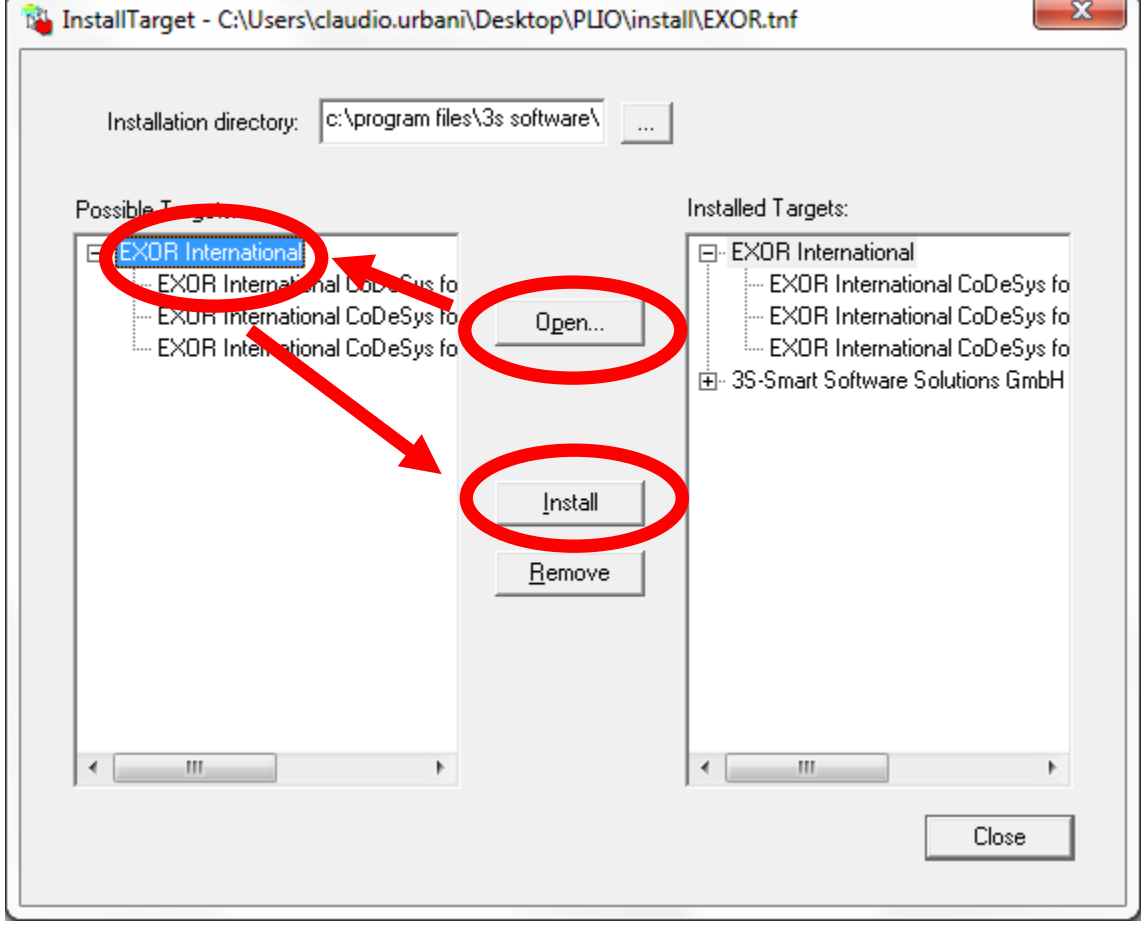

Figure 8

## **Updating Old Target Support Packages**

When a new version of the "Target Support Package" is available, it can be installed replacing the older one.

If Target Support Packages are already installed, you will be asked to confirm before overwriting. After the updated Target Support Package has been installed, the conversion of existing PLC projects may require some changes, depending on the level of compatibility of the new Target Support Package compared to the old one.

Updates to the Target Support Package will come with proper instructions for the conversion of existing projects, if needed.

To start the TSP update process, follow the same steps as for the first installation of the TSP. See Figure 8 for an example.

## **Setting-up the Communication**

The HMI and control system is composed by two main subsystems, the JMobile HMI runtime and the CoDeSys V2 PLC runtime.

Both subsystems will be programmed via Ethernet.

The CoDeSys V2 runtime is part of JMobile runtime for HMI products Series 400 and Series 500. When the HMI is in Loader Mode there is no PLC runtime and communication with the programming software will not be possible. In order to have the PLC runtime loaded, you can download a HMI project using JMobile Studio or use the Update Runtime command in Manage Target. For further information on installing the runtime, please refer to JMobile Studio help.

**Note** the CoDeSys V2 PLC runtime must be activated with option modules such as PLCM01-CDS, PLCM05-CDS or others. If the runtime has not been activated, it will not respond to communication requests from the programming software.

## Setting-up Communication in the CoDeSys V2 Programming Software

This chapter describes how to set-up the communication in order to connect the programming software to the PLC runtime.

In the CoDeSys V2 programming software select "Online\Communication Parameters". The first time this dialog is opened, the user will be requested to specify the channel for the connection to the PLC runtime. Connection channels can be created with the "New…" button. When creating a new channel, you have to define the type and all the relevant parameters in the dialog box shown in Figure 9.

Communication is possible using Ethernet with level 2 driver, selecting the device "Tcp/Ip level 2".

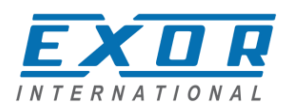

| Communication Parameters: New Channel |                                                                                                    |                                                                                                    |  |
|---------------------------------------|----------------------------------------------------------------------------------------------------|----------------------------------------------------------------------------------------------------|--|
| Name HMI via TCP/I                    | <u>о</u> к                                                                                                    |                                                                                                    |  |
| <u>D</u> evice                        |                                                                                                    | <u>C</u> ancel                                                                                                    |  |
| Name                                  | Info                                                                                                    |                                                                                                    |  |
| Serial (RS232)                        | 3S Serial RS232 driver                                                                                                    |                                                                                                    |  |
| Tcp/lp (Level 2)                      | 3S Top/Ip level 2 driver                                                                                                    |                                                                                                    |  |
| Serial (Modem)                        | 3S Modem driver                                                                                                    |                                                                                                    |  |
| Tcp/lp (Level 2 Route)                | 3S Tcp/Ip Level 2 Router Driver                                                                                                    |                                                                                                    |  |
|                                       |                                                                                                    |                                                                                                    |  |
| •                                     | 4                                                                                                    |                                                                                                    |  |
|                                       | Mame     HMI via TCP/II       Device     Image: Serial (RS232)       Tcp/Ip (Level 2)     Serial (Modem)       Tcp/Ip (Level 2 Route) | Name       HMI via TCP/IP         Device       Info         Serial (RS232)       3S Serial RS232 driver         Tcp/Ip (Level 2)       3S Tcp/Ip level 2 driver         Serial (Modem)       3S Modem driver         Tcp/Ip (Level 2 Route)       3S Tcp/Ip Level 2 Router Driver |  |

### Figure 9

The "Address" must be entered and correspond to the IP Address of the device to be programmed; see Figure 10 as an example.

The default values of the other parameters for Ethernet connection are correct for operation with UniOP.

Figure 10

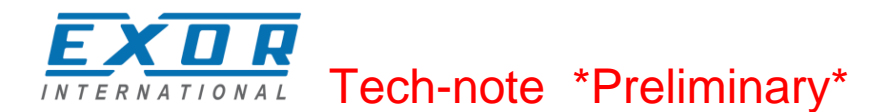

## **HMI Programming**

JMobile must be configured for operation with the internal PLC module in a way much similar to the operation with a normal PLC.

## Setting-up Communication with CoDeSys V2 Runtime

JMobile communicates with the internal CoDeSys V2 runtime using the "CoDeSys ETH" protocol.

Protocol communication options are shown in figure. Please note that the IP address "Local Host" 127.0.0.1 must be specified for proper communication.

| CoDeSys ETH         |               |                                | ×      |
|---------------------|---------------|--------------------------------|--------|
| PLC Network         |               |                                | ОК     |
| IP address          | 127 . 0 . 0 . | 1                              | Cancel |
| Port                | 1200          |                                |        |
| BlockSize           | 128           |                                |        |
| Timeout (ms)        | 10000         | •                              |        |
| Protocol type       | Level2        | •                              |        |
| Source Address      | 0             | ×                              |        |
| Destination Address | 0             | <ul> <li></li> <li></li> </ul> |        |
| PLC Models          |               |                                |        |
| Motorola            |               |                                |        |
|                     |               |                                |        |

### Figure 11

Additional information on programming the connection with the CoDeSys V2 runtime is available in JMobile help.

### Using CoDeSys V2 Symbols with JMobile

JMobile Tag Editor supports direct import of the symbol file generated by the CoDeSys V2 programming software.

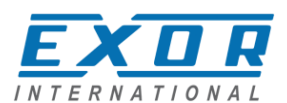

## Generate Symbol Files with CoDeSys V2 Programming Software

The CoDeSys V2 programming software saves a list of all the names used into the PLC program to a file with extension ".sym". This file is stored in the application folder.

To enable the generation of the ".sym" file you have to check the option "Dump symbol entries" in the "Symbol configuration" section of "Project/Options..." as shown in Figure 12.

You may eventually have to check the "Configure symbol file" option to make sure that symbols are created for all variables in all POUs. Please refer to CoDeSys V2 documentation for additional information.

| Options                                                                                                    |                                                                   |
|----------------------------------------------------------------------------------------------------|-------------------------------------------------------------------|
| <u>Category:</u><br>Load & Save<br>User Information<br>Editor<br>Desktop<br>Colors<br>Directories<br>Log<br>Build<br>Passwords<br>Source download<br>Symbol configuration<br>Database-connection<br>Macros | Dump symbol entries  Dump XML symbol table  Configure symbol file |

Figure 12

## Importing a CoDeSys V2 Symbol File

Use the command "Import Tags" in JMobile Tag Editor to import the symbols generated by the programming software.

To correctly import the ".sym" files generated by CoDeSys V2, you have to select the Import Type in the JMobile Tag Import dialog box, as shown in Figure 13.

| Tag Import         |             | x |
|--------------------|-------------|---|
| Select Controller  | CoDeSys ETH | • |
| Select Import Type | *.sym       | • |
| ОК                 | Cancel      |   |

Figure 13

CoDeSys V2 programming software generates a new version of the ".sym" file each time the PLC project is built. You need to import the symbol file again in JMobile Tag Editor only when new tags have been created or existing tags have been deleted.

CoDeSys V2 Ethernet driver supports automatic symbol file (SDB) upload from the PLC; any change in the tag offset due to a new compilation of the PLC program does not require importing again the symbol file. Symbol file must be imported again only in case that tags have been renamed, changed data format change or new tags have been added.

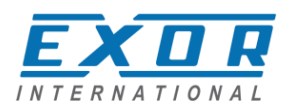

The automatic symbol file upload from the PLC requires that the symbol file has been downloaded to the runtime with the PLC program. To download symbols to the PLC runtime you have to check the option "Download Symbol File" in the General tab of the Target Settings as shown in Figure 21.

**Note:** New Tags can be ONLY created in the CoDeSys V2 programming software. The tag dictionary must not be changed from within JMobile.

### **Tag Addressing**

JMobile imports tag address information from the symbol file created by the programming software. The address information is visible in the tag dialog box. See an example in Figure 14.

In a CoDeSys V2 the following Address Spaces options are available:

- PLC Memory
- PLC Memory Bit
- PLC Input
- PLC Input Bit
- PLC Output
- PLC Output Bit
- Retentive Memory
- Local/Global Var
- Local/Global Var Bit
- Local/Global Var(5)
- IP Override
- ProjectId

| Address Space | Tag Name         | tor | Offset |   |  |
|---------------|------------------|-----|--------|---|--|
|               | PEC_PRO/COU      |     | 111    | × |  |
| 0 v unsign    | rpe A<br>edInt ▼ | o   |        |   |  |
| Conversion    |                  |     |        |   |  |
|               | +/-              |     |        |   |  |

#### Figure 14

If the option "Retain in own segment" is on, retain variables are in segment 3.

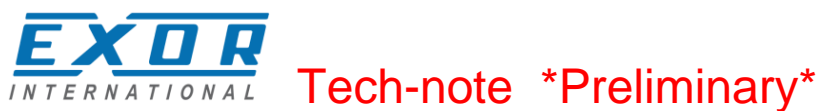

Global and POU (**P**rogram **O**rganization **U**nit) local variables without direct address are in the subsequent segments, starting with segment 4. If the option "Retain in own segment" is off, they start at segment 3.

The reference to variables in the CoDeSys system consists of "POUref" (the segment), Offset and size. Detailed description will be given in the following sections.

All variables used in a CoDeSys V2 application must be declared in the "Declaration Editor". The CoDeSys V2 Declaration Editor is shown in Figure 15.

The Declaration Editor is used to declare variables of POUs and global variables, for data type declarations, and in the Watch and Receipt Manager

| 0001 PF | ROGRAM PLC_PRG              |
|---------|-----------------------------|
| 0002 VA | R                           |
| 0003    |                             |
| 0004    | Timer :TIME;                |
| 0005    | Counter : UINT;             |
| 0006    | Step1 : <mark>BOOL</mark> ; |
| 0007    | Step2 : <mark>BOOL</mark> ; |
| 0008    | Step3 : <mark>BOOL</mark> ; |
| 0009    | Step4 : <mark>BOOL</mark> ; |
| 0010    | Step5 : <mark>BOOL</mark> ; |
| 0011    | Step6 : <mark>BOOL</mark> ; |
| 0012    |                             |
| •       |                             |
|         |                             |

Figure 15

### **PLC Input and PLC Output**

Variables of type "PLC Input" and "PLC Output" refer respectively to the variables configured as "Input variables" and "Output variables" in the "PLC Configuration" tool. The "PLC Configuration" tool can be opened from the "Resources" tree in the CoDeSys programming software. The CoDeSys "PLC Configuration" window is shown in Figure 16.

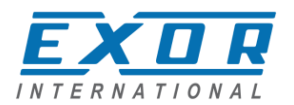

| III PLC Configuration              |                                   |
|------------------------------------|-----------------------------------|
| 🖻 🛲 EXOR International JMobile W 🔺 |                                   |
| 🖻 📖 🔲 🔲                            | Base parameters Module parameters |
| 🕀 🔤 🕕 Diagnostic[FIX]              |                                   |
| 🖯 🗤 🕕 Digital Inputs[FIX]          | Module id: 41                     |
| AT %IX2.0: BOOL;                   |                                   |
| AT %IX2.1: BOOL;                   | Node id: 1                        |
| AT %IX2.2: BOOL;                   | 1 mont address 2/1B4              |
| AT %IX2.3: BOOL;                   | Input address. Joint 4            |
| AT %IX2.4: BOOL;                   |                                   |
| AT %IX2.5: BOOL;                   |                                   |
| 🚺 AT %IX2.6: BOOL;                 |                                   |
| AT %IX2.7: BOOL;                   | Comment:                          |
| AT %IX2.8: BOOL;                   |                                   |
| AT %IX2.9: BOOL;                   |                                   |
| AT %IX2.10: BOOL;                  |                                   |
| AT %IX2.11: BOOL;                  |                                   |
| AT %IX2.12: BOOL;                  |                                   |
| AT %IX2.13: BOOL;                  |                                   |
| AT %IX2.14: BOOL;                  |                                   |
| AT %IX2.15: BOOL;                  |                                   |
| ••••• 👔 AT %IX3.0: BOOL;           |                                   |
| AT %IX3.1: BOOL;                   |                                   |
| AT %IX3.2: BOOL;                   |                                   |
| AT %IX3.3: BOOL;                   |                                   |
| 🕀 🔤 Digital Outputs[FIX]           |                                   |
| Fline PLIO03 - Counter / Tij       |                                   |
| Flion PLIO03 - Counter / Ti        |                                   |
| PLIO03 - Counter / Til -           |                                   |
|                                    |                                   |

### Figure 16

Input and Output points can be addressed either using tags or pointing directly to them (direct addressing mode).

### **Retentive Memory**

Variables of the Address Space "Retentive Memory" refer to CoDeSys V2 variables declared in the "Declaration Editor" in the section enclosed between the keywords VAR\_RETAIN and END\_VAR. These variables maintain their value when the controller is powered off and even after an uncontrolled shutdown of the controller. The content of retain variables is saved when the device is turned off and restored at the following power-up.

There is a limit to the maximum number of retentive variables that can be defined. The current implementation supports a maximum of up to 8184 bytes. This value appears in the Target Settings dialog, as shown in Figure 17.

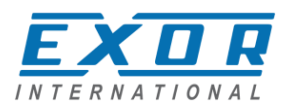

| Target Setting                   | IZ                                                                      |                                     |            | ×      |  |
|----------------------------------|-------------------------------------------------------------------------|-------------------------------------|------------|--------|--|
| <u>Configuration</u>             | Configuration: EXOR International CoDeSys for JMobileWCE (WCE/ARM UN31) |                                     |            |        |  |
| Target Platf                     | orm Memory Layout General                                               | Network functionality Visualization | 1          |        |  |
|                                  | Base                                                                    | Size                                | Area       | - II   |  |
| <u>C</u> ode :                   | 🔽 Autom                                                                 | atic 16#100000                      |            |        |  |
| <u>G</u> lobal :                 | 🗹 Autom                                                                 | atic                                |            |        |  |
| Memory :                         | 🗹 Autom                                                                 | atic 16#1000                        |            |        |  |
| Input :                          | 🗹 Autom                                                                 | atic 16#800                         |            |        |  |
| <u>O</u> utput :                 | 🔽 Autom                                                                 | atic 16#800                         |            |        |  |
| <u>R</u> etain:                  | 16#0 🗹 Autom                                                            | atic 16#1FF8                        |            |        |  |
| ☑ Retain<br><u>T</u> otal size o | in own <u>s</u> egment<br>of data memory: <b>16#10000</b>               | Ma <u>x</u> imum number             | of POUs:   | 1024   |  |
|                                  |                                                                         |                                     | Default OK | Cancel |  |

### Figure 17

At programming time it is responsibility of the programmer to ensure that the maximum amount of available memory will not be exceeded. When compiling the project, the CoDeSys V2 software will use the specific Target Settings information to check if the total amount of retentive variables has been exceeded.

Retain settings cannot be changed by the user.

The content of retentive memories will be lost in the following cases:

- a new PLC program is downloaded to the PLC

## **Communication Diagnostic**

JMobile reports communication diagnostic information also for the communication with the internal PLC runtime. To display communication diagnostic information use System Variables from the section "Communication".

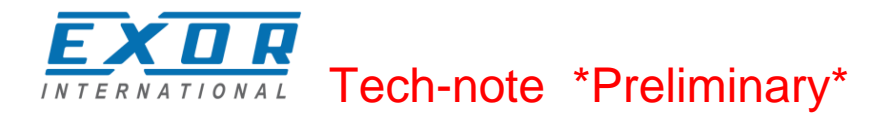

## Using the CoDeSys V2 PLC

The CoDeSys V2 runtime designed for Series 500 UniOP HMI is fully compatible with the CoDeSys V2 standard.

The description of the CoDeSys V2 programming software is contained in the CoDeSys manual distributed with the package; please refer to this documentation for detailed information.

### **Target Settings**

Target Settings defines some implementation details for the UniOP implementation of the CoDeSys V2 runtime.

Target Settings are an object available in the "Resources" tab of the CoDeSys V2 programming software.

Please note that most of the options are fixed for the UniOP implementation and cannot be changed by the user.

This chapter includes the basic explanation of the options available in the EXOR International Target Settings. A detailed explanation of all the options is available in the CoDeSys V2 online help. Most of the options described in the online help are not available for use in the EXOR International Target Support Package. This is the result of the decision to keep Target Settings as simple as

possible and leaving to the user the possibility to control only the most important options.

When creating a new PLC program, the programming software will request to define the Configuration, choosing one from the list of available TSP.

The configuration must be done according to the type of HMI you are using.

For UniOP Series 500 products you have the choice of two target configurations:

EXOR International CoDeSys for JMobileWCE (WCE/ARM UN30)

EXOR International CoDeSys for JMobileWCE (WCE/ARM UN31)

The choice you have to do depends on the type of processor used in the HMI model you are using. The type of processor is shown in the System Settings page of the HMI. See an example in Figure 18.

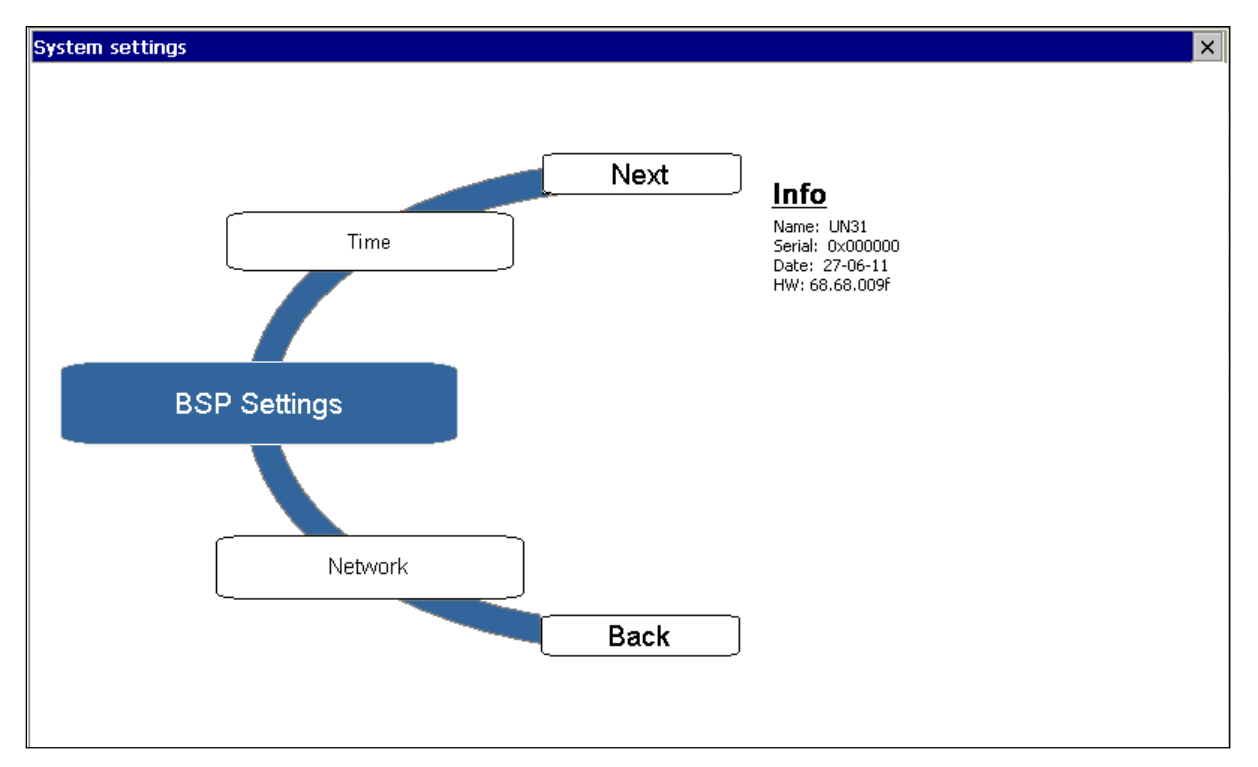

Figure 18

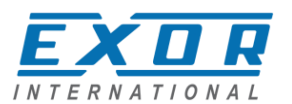

A list of HMI models with the indication of the Target Settings is given in Table 4

| HMI Model | Target Settings | Platform       |
|-----------|-----------------|----------------|
| eTOP504   | UN31            | 600MHz ARM CPU |
| eTOP506   | UN31            | 600MHz ARM CPU |
| eTOP507   | UN31            | 600MHz ARM CPU |
| eTOP507G  | UN31            | 600MHz ARM CPU |
| eTOP507MG | UN30            | 1GHz ARM CPU   |
| eTOP510   | UN30            | 1GHz ARM CPU   |
| eTOP512   | UN30            | 1GHz ARM CPU   |
| eTOP513   | UN30            | 1GHz ARM CPU   |
| eTOP515   | UN30            | 1GHz ARM CPU   |

### Table 4

After selecting the configuration, the Target Settings dialog box will appear as shown in figure.

| Target Settings                            |                                          | ×                                    |
|--------------------------------------------|------------------------------------------|--------------------------------------|
| Configuration: EXOR International C        | oDeSys for JMobileWCE (WCE/ARM Ut        | N31) 🔽                               |
| Target Platform Memory Layout Gen          | eral Network functionality Visualizatio  | n                                    |
| Platform: Intel StrongARM                  | <b>—</b>                                 |                                      |
| Eirst parameter register (integer):        | Last parameter register (integer):       | Register for return value (integer): |
| RO                                         | R3 💌                                     | RO                                   |
| Eloating point processor                   |                                          |                                      |
| Fir <u>s</u> t parameter register (float): | Las <u>t</u> parameter register (float): | Register for return value (float):   |
| FRO                                        | FR3 🔽                                    | FRO                                  |
| 🔽 Intel byte order                         |                                          |                                      |
|                                            |                                          |                                      |
|                                            |                                          |                                      |
|                                            |                                          |                                      |

Figure 19

## **Memory Layout**

The Memory Layout tab is shown in Figure 20. "Maximum number of POUs" specifies the max number of POU allowed in a project. The maximum number of POUs is 1024. Values in the Memory Layout tab cannot be modified by the user.

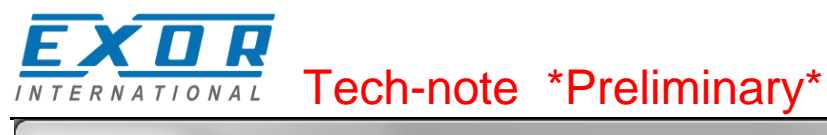

| Target Setting                   | s                                           |                     |                             |           | ×      |
|----------------------------------|---------------------------------------------|---------------------|-----------------------------|-----------|--------|
| <u>C</u> onfiguration:           | EXOR Internation                            | onal CoDeSys for JM | lobileWCE (WCE/ARM UN31     | •         |        |
| Target Platf                     | orm Memory Layout                           | General Network     | functionality Visualization |           |        |
|                                  | Base                                        |                     | - Siz <u>e</u>              | Area      |        |
| <u>C</u> ode:                    | Л                                           | Automatic           | 16#100000                   |           |        |
| <u>G</u> lobal :                 | Ā                                           | Automatic           |                             |           |        |
| Memory :                         | Л                                           | Automatic           | 16#1000                     |           |        |
| Input :                          | Л                                           | Automatic           | 16#800                      |           |        |
| <u>O</u> utput :                 | Б                                           | Automatic           | 16#800                      |           |        |
| <u>R</u> etain:                  | 16#0 K                                      | Automatic           | 16#1FF8                     |           |        |
| ₩ Retain<br><u>T</u> otal size o | in own <u>s</u> egment<br>of data memory: 1 | 6#100000            | Ma <u>x</u> imum number o   | If POUs:  | 1024   |
|                                  |                                             |                     | <u>D</u> (                  | efault OK | Cancel |

Figure 20

## General

Figure 21 shows the "General" tab and the options available for modification in the EXOR International TSP.

| Target Settings                     |                                          | ×                                         |
|-------------------------------------|------------------------------------------|-------------------------------------------|
| Configuration: EXOR International C | oDeSys for JMobileWCE (WCE/ARM UN3       | 1) 🔽                                      |
| Target Platform Memory Layout Gen   | eral Network functionality Visualization |                                           |
| - I/O-Configuration                 |                                          |                                           |
| Configurable                        |                                          |                                           |
|                                     | No <u>a</u> ddress check                 |                                           |
|                                     | Download symbol file                     |                                           |
|                                     | Symbol config from INI file              |                                           |
| Byte addressing mode                | PLC Browser                              | Load bootproject automatically            |
|                                     | ✓ <u>I</u> race                          |                                           |
| 🔽 🖸 nline Change                    | Cycle independent forcing                | 🗖 Retain for <u>c</u> ing 🗖 S <u>a</u> ve |
| Update unused I/Os                  |                                          |                                           |
|                                     |                                          |                                           |
|                                     | <u>[</u>                                 | 2efault OK Cancel                         |

Figure 21

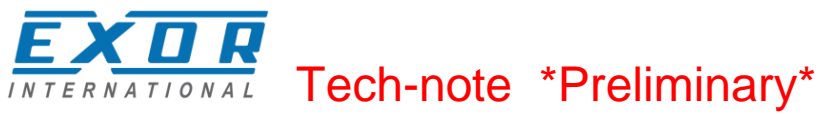

Visualization is not supported. The corresponding tab in Target Settings does not contain any information.

## Setting the PLC Configuration

The configuration of the CoDeSys V2 PLC runtime must be defined in the "PLC Configuration" object available in the "Resources" tab.

Note: To create a valid PLC Configuration, Target Settings must have been properly configured.

### **Configuring Distributed I/O**

CoDeSys V2 implementation for UniOP Series 500 products support distributed I/O based on CANopen and Ethernet Modbus/TCP.

Use the element "CanMaster" if you want to build a distributed I/O system based on CAN. Use the element "Ethernet I/O Slave" if you want to build a distributed I/O system based on Ethernet with the Modbus/TCP protocol.

### **CanMaster**

This chapter contains detail information on the configuration of CANopen option modules available for Series 500 products. Series 500 HMI products do not include a CAN interface in their basic configuration. You must use one of the available CAN option modules to add a CAN interface to the device. Distributed I/O systems based on the CAN fieldbus interface must be configured using CoDeSys V2 PLC Configuration.

To add a CANopen master interface you have to use the commands "Insert element"/"Append subelement" in the PLC Configuration. The list of available elements will appear right-clicking on the root of the configuration tree. Choose "CanMaster" to add an element with the CAN interface. A complete and detailed description on the configuration of CAN controllers and on the configuration of CAN slave devices is included in the CoDeSys User Manual in chapter "6.6 – PLC Configuration". The parameters of the CAN interface are grouped in three tabs accessible on the right part of the PLC Configuration tool when the CanMaster element has been added to the configuration tree.

### **Base parameters**

Figure 22 shows the "Base Parameters" tab.

| Base parameters CAN parameters Module parameters |
|--------------------------------------------------|
|                                                  |
| Module id: 5                                     |
| Node id: 1                                       |
|                                                  |
|                                                  |
|                                                  |
| Diagnostic address:  %MB44                       |
| Comment:                                         |

Figure 22

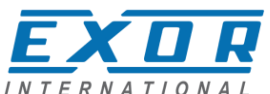

| EXDR               |                                                                                                    |
|--------------------|----------------------------------------------------------------------------------------------------|
| INTERNATIONAL      | Tech-note *Preliminary*                                                                                                    |
| Module id          | CoDeSys internal identifier used to recognize the board; it is a read only                                                                                                    |
|                    | parameter displayed just for user information                                                                                                    |
| Node number        | CoDeSys internal identifier assigned by the programming software depending<br>on the order of the board in the PLC Configuration layout; it is a read only<br>parameter displayed just for user information |
| Diagnostic address | Memory address for the storage of diagnostic information of the CAN master                                                                                                    |

## **CAN** parameters

Figure 23 shows the "CAN Parameters" tab; it contains all the parameters related to the bus configuration.

| Base parameters | CAN parameters     | Module parameters                 |           |                         |
|-----------------|--------------------|-----------------------------------|-----------|-------------------------|
|                 | baud rate:         | 125000                            |           |                         |
| Com. Cyc        | cle Period (μsec): | 0                                 |           |                         |
| Sync. Windo     | w Lenght (μsec):   | 0                                 |           |                         |
|                 | Sync. COB-ID:      | 128                               | activate: | $\overline{\mathbf{v}}$ |
|                 | Node-Id:           | 1                                 |           |                         |
|                 |                    | Automatic startup                 |           |                         |
|                 |                    | ✓ Support DSP301,V <u>4</u> .01 a | nd DSP306 |                         |
| Heart           | beat Master [ms]:  | 0                                 |           |                         |
| Figure 23       |                    |                                   |           |                         |
| Baud rate       | b                  | aud rate setting for the l        | ous speed |                         |

| Daudiale            | badd fale setting for the bus speed                                                                                                    |
|---------------------|----------------------------------------------------------------------------------------------------|
| Com. Cycle Period   | specifies the communication cycle interval related to the PDO messages<br>exchange; if set to 0, the default value for communication cycle is set<br>equal to 20ms; note that this default is not a lower limit: minimum allowed<br>value is 1ms                             |
| Sync. Window Length | not supported                                                                                                    |
| Sync. COB-ID        | the default value (128) comesfrom the CiA standard for CANopen; the COB-ID can be changed depending on installation requirements                                                                                                    |
| Activate            | specifies if the Sync should be used or not                                                                                                    |
| Node-Id             | node number assigned to the CAN master; even if it can be specified, it<br>is actually not used since the CoDeSys implementation on PLCM<br>modules does not support the SDO server functionality                                                                            |
| Automatic Startup   | specifies if the NMT startup command should be sent automatically to all<br>configured slaves at power-up or not                                                                                                    |
| Support DSP301      | enables the controls for the heartbeat and of the Modular Slaves;<br>Modular Slaves is a concept defined by CiA and refers to the usage of a<br>bus coupler that allows connecting several combination of modules<br>(please refer to CiA documentation for further details) |
| Heartbeat Master    | not supported                                                                                                    |
|                     |                                                                                                    |

### **Module Parameters**

Figure 24 shows the "Module Parameters" tab. It includes the controls to enable CoDeSys V2 to handle CAN controllers when the hardware offers this possibility. Current implementation of CoDeSys V2 in Series 500 hardware does not support this functionality.

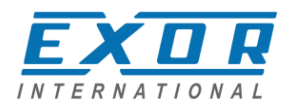

| Base | parameters | CAN parameters    | Module parameters |       |         |      |
|------|------------|-------------------|-------------------|-------|---------|------|
|      |            |                   |                   |       |         |      |
|      | Index      | Name              |                   | Value | Default | Min. |
|      | 1          | CanPort<br>BuQudu |                   | 0     | 0       |      |
|      | 2          | HXUNIY            |                   | NO 🔳  | I NO    |      |

Figure 24

## **Settings for CAN Slaves**

The configuration for the CAN slaves has a common part, which is independent of the EDS file. Figure 25 shows the "CAN Parameters" tab of a generic CAN Slave.

|                      |                                                                                                    |                                                                                                    | 1                                                                                                    |
|----------------------|----------------------------------------------------------------------------------------------------|----------------------------------------------------------------------------------------------------|----------------------------------------------------------------------------------------------------|
| Node ID: 3           |                                                                                                    |                                                                                                    |                                                                                                    |
| Write DCF:           | Create all <u>S</u> DO's 🥅                                                                                                    | O <u>p</u> tional device: 🔲                                                                                                    |                                                                                                    |
|                      | <u>R</u> eset Node: 🥅                                                                                                    | No initialization: 🥅                                                                                                    |                                                                                                    |
| Figure 25            |                                                                                                    |                                                                                                    | -                                                                                                    |
| Node ID<br>Write DCF | Node number of the                                                                                                    | slave device                                                                                                    |                                                                                                    |
| Create all SDO's     | specifies whenever the<br>depending on the PD<br>activated) or just for the<br>latter case, please m<br>matching the hardwa<br>messages will be error                                                                                                    | ne SDO messages for t<br>O mapping, should be<br>he modified objects (op<br>ake sure the EDS file lo<br>re device features, othe<br>pneously skipped                                                                                                    | he slave configuration,<br>created for all objects (option<br>ption not activated); in this<br>paded in CoDeSys V2 is<br>prwise some required SDO                                                                                                    |
| No initialization    | if activated the seque<br>initialization (PDO ma                                                                                                    | ence of SDO messages<br>apping) will not be creat                                                                                                    | required for the device<br>ted                                                                                                    |
| Optional device      | <ul> <li>if activated the currer start-up the CAN con rules:</li> <li>if the device is pr CANopen manda specification), the device;</li> <li>if the device is pr to the "Device typ reporting a mism device" with not-ustart-up, the mass</li> <li>if the device is no master will contin</li> </ul> | nt device is considered<br>troller will check if it is p<br>esent since start-up an<br>atory object "Device Typ<br>en it is started; the mast<br>esent since start-up an<br>be" query, it is not started<br>atching error in the CAI<br>matching "Device Type"<br>ter will skip it and contin<br>of present since start-up<br>nue with the next device | as optional into the bus; at<br>present applying the following<br>d it correctly replies to the<br>pe" query (matching the .eds<br>ter will continue with the next<br>d it does not reply as expected<br>ed; the master stops then,<br>N configuration; if the "Optional<br>' is inserted in the bus after<br>nue to scan the other devices;<br>o, it is simply skipped; the<br>e. |

### **Ethernet I/O Slave**

This chapter contains information on the configuration of distributed I/O based on Ethernet with the use of the Modbus/TCP protocol. CoDeSys V2 runtime can use the built-in Ethernet interface of Series 500 products for the distributed I/O network. No additional hardware is required.

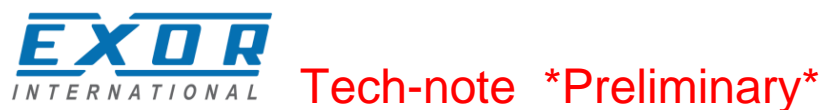

To start building an Ethernet-based I/O subsystem you have to use the commands "Insert element"/"Append subelement" in the PLC Configuration. Choose "Ethernet I/O Slave" to start building the Ethernet I/O network.

The parameters of the Ethernet interface are grouped in two tabs accessible on the right part of the PLC Configuration tool when the Ethernet I/O Slave element has been added to the configuration tree

### **Base parameters**

Figure 26 shows the "Base Parameters" tab.

| Base parameters Module parameters |      |  |
|-----------------------------------|------|--|
| Module id:                        | 100  |  |
| Node id:                          | 0    |  |
| Input address:                    | %IB0 |  |
| Output address:                   | %QB0 |  |
| Diagnostic address:               | %MB4 |  |
| Comment:                          |      |  |
|                                   |      |  |

Figure 26

| Module id          | CoDeSys internal identifier used to recognize the board; it is a read only parameter displayed just for user information                                                                                    |
|--------------------|----------------------------------------------------------------------------------------------------|
| Node id            | CoDeSys internal identifier assigned by the programming software depending<br>on the order of the board in the PLC Configuration layout; it is a read only<br>parameter displayed just for user information |
| Input address      | Starting memory address for input information                                                                                                    |
| Output address     | Starting memory address for output information                                                                                                    |
| Diagnostic address | Memory address for the storage of diagnostic information of the Ethernet network                                                                                                    |

### **Module Parameters**

Figure 27 shows the "Module Parameters" tab. This tab contains the basic information for setting up Ethernet slave nodes.

| Base p | parameters | Module paramet | ters          |             |
|--------|------------|----------------|---------------|-------------|
| [      | Index      | Name           | Value         | Default     |
|        | 1          | IP             | 192.168.0.0   | 192.168.0.0 |
|        | 2          | Port           | 502           | 502         |
|        | 3          | ScanTime       | 10            | 10          |
|        | 4          | ModuleType     | 2STD MODBUS 🔽 | 1 BECKHOFF  |
|        |            |                |               | -           |

Figure 27

| IP        | IP Address of the Ethernet slave node |
|-----------|---------------------------------------|
| Port      | Number of port                        |
| Scan Time | Scan time in ms                       |

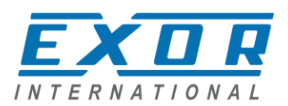

| Module Type | Type of the slave node. The following types are supported: |
|-------------|------------------------------------------------------------|
|             | BECKHOFF                                                   |
|             | STD_ MODBUS                                                |

After the information for the slave module has been defined, you have to configure the structure of the I/O points that will be used. You have to right-click on the element, choose "Append Sub-element" and choose one of the available options from the list. Figure 28 shows an example configuration including 8 digital inputs and 8 digital outputs.

| 🗆 🛲 EXOR International JMobile WCE     | A                         |
|----------------------------------------|---------------------------|
| 白 🏚 Ethernet I/O Slave[VAR]            | Base parameters           |
| AT %ID0: DINT; (* Status: 0=OK *)      |                           |
| 🛱 🗍 Ethernet I/O: Digital Inputs (8)[5 | Madda (d. 101             |
| AT %IX2.0: BOOL; (* *) [CHAN           | Module la: 101            |
| AT %IX2.1: BOOL; (* *) [CHAN           | Node id: 0                |
| AT %IX2.2: BOOL; (* *) [CHAN           | Input address: 2/B4       |
| 🚺 AT %IX2.3: BOOL; (* *) [CHAN         | input address. Joint 4    |
| 📊 AT %IX2.4: BOOL; (* *) [CHAN         | Output address: %QB0      |
|                                        |                           |
| 📊 AT %IX2.6: BOOL; (* *) [CHAN]        | Diagnostic address:  %MB8 |
| AT %IX2.7: BOOL; (* *) [CHAN           | Comment                   |
| ⊞∎ Ethernet I∕O: Digital Outputs (8)[  | ,                         |

Figure 28

## **Configuring Integrated I/O**

Series 500 HMI products come with options that let you create control systems with integrated I/O. Integrated I/O systems based on option modules can be easily configured using CoDeSys V2 PLC Configuration.

To add an I/O option module you have to use the commands "Insert element"/"Append subelement" in the PLC Configuration. The list of available elements will appear right-clicking on the root of the configuration tree. Choose one integrated I/O module from the list to add it to the current PLC configuration.

The parameters of all integrated I/O modules are collected in single tab of the PLC Configuration tree.

### **Base parameters**

Figure 29 shows the "Base Parameters" tab for integrated I/O modules.

| Base parameters     |      |
|---------------------|------|
|                     |      |
| Module id:          | 41   |
| Node id:            | 0    |
| Input address:      | %IB0 |
| Output address:     | %QB0 |
| Diagnostic address: | %MB4 |
| Comment:            |      |

Figure 29

Module id

CoDeSys internal identifier used to recognize the board; it is a read only

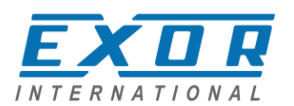

|                    | parameter displayed for user information                                                                                                    |
|--------------------|----------------------------------------------------------------------------------------------------|
| Node id            | CoDeSys internal identifier assigned by the programming software depending<br>on the order of the board in the PLC Configuration layout; it is a read only<br>parameter displayed for user information |
| Input address      | Starting address for input information                                                                                                    |
| Output address     | Starting address for output information                                                                                                    |
| Diagnostic address | Memory address for the storage of diagnostic information of the I/O module                                                                                                    |

### PLIO03

PLIO03 is a multifunction I/O module.

Due to the high level of integration and configurability, PLIO03 offers a "one-board solution" for most typical I/O configurations in simple applications.

PLIO03 specifications are the following:

- 20 optically isolated digital inputs; configurable as counter/encoder channels
- 12 optically isolated digital outputs
- 8 non-isolated (4 differential or 8 single ended channels) 12bit analog inputs configurable for voltage, current or temperature measurement
- 4 non-isolated 12 bit analog outputs configurable for voltage or current
- 1 dedicated PT100 channel-input for general usage or compensation of thermocouples.

After including the PLIO03 module in the PLC configuration, as shown in Figure 30, Specific configuration steps must be performed for different parts of the module.

| E EXOR International JMobile WCE     |                           |
|--------------------------------------|---------------------------|
| Ġ 🕽 PLIO03[VAR]                      | Base parameters           |
| 🔁 📖 🕕 Diagnostic[FIX]                |                           |
| 🔁 🔤 🕕 Digital Inputs[FIX]            | Module id: 41             |
| 🕀 🗤 👔 Digital Outputs[FIX]           |                           |
| 🗊 🕅 PLIO03 - Counter / Timer #1[FIX] | Node id: 0                |
| 🗊 🕅 PLIO03 - Counter / Timer #2[FIX] | Inc. A address MPD        |
| 🗊 🕅 PLIO03 - Counter / Timer #3[FIX] | Input address: Jointo     |
| 🗊 🕅 PLIO03 - Counter / Timer #4[FIX] | Output address: %QB0      |
| DIE PLICO3 - ANALOG INPUTS[FIX]      |                           |
| 🗄 🕅 PLIO03 - ANALOG OUTPUTS[FIX]     | Diagnostic address:  %MB4 |
|                                      | Comment                   |
|                                      | Connork                   |

Figure 30

### **Configuring Digital Inputs**

PLIO03 includes 20 programmable digital inputs. Normal use of digital inputs does not require any additional configuration.

### **Counter/Timer and Encoder Inputs**

PLIO03 includes 4 programmable Counter/Timer channels.

Each Counter/Timer channel is associated to a group of 4 digital inputs. When a Counter/Timer channel is enabled, the associated digital inputs cannot be used as normal inputs. In case all the 4 Counter/Timer channels are enabled, only 4 digital inputs are still available for normal operation. Please refer to PLIO03 hardware manual for detailed specifications and wiring diagrams.

Configuration of Counter/Timer inputs must be done in the PLC program, based on the parameters defined for the PLIO03 module.

Figure 31 shows the list of PLIO03 Counter/Timer #1 parameters as it appears in the PLC Configuration.

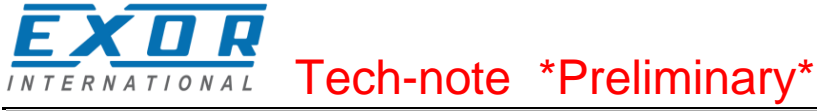

| EXOR International JMobile WCE                              |                 |      |
|-------------------------------------------------------------|-----------------|------|
| Ė ₪ PLIO03[VAR]                                             | Base parameters | ,    |
| Diagnostic[FIX]                                             |                 |      |
| 🛱 🔤 🕕 Digital Inputs[FIX]                                   | Module id:      | 41   |
| 🕀 🗤 👔 Digital Outputs[FIX]                                  | module id.      |      |
| 🔁 🖬 PLIO03 - Counter / Timer #1[FIX]                        | Node id:        | 3    |
| PLIO03_CT_CH1_Value AT %ID2: DINT; (* 1. Counter            |                 |      |
| PLIO03_CT_CH1_UnderFlowF AT %IX6.0: BOOL; (* 2.             |                 |      |
| <pre>PLIO03_CT_CH1_OverFlowF AT %IX6.1: BOOL; (* 3. (</pre> | Output address: | %QB4 |
| PLIO03_CT_CH1_ZeroFoundF AT %IX6.2: BOOL; (* 4.             |                 |      |
| PLIO03_CT_CH1_CntTrgEncLd AT %QD1: DINT; (* 5. (            |                 |      |
|                                                             | Comment:        |      |
| PLIO03_CT_CH1_ClockPrescal AT %QW5: INT; (* 7. (            |                 | ·    |
| PLIO03_CT_CH1_InputScaler AT %QW6: INT; (* 8. Ir            |                 |      |
| PLIO03_CT_CH1_ZeroSearchE AT %QX7.0: BOOL; (* 9.            |                 |      |
| PLIO03_CT_CH1_ClearCounter AT %QX7.1: BOOL; (* 1            |                 |      |
| TIO03_CT_CH1_CounterStyle AT %QX7.2: BOOL; (* 1             |                 |      |
| PLIO03_CT_CH1_ClearFlags AT %QX7.3: BOOL; (* 12.            |                 |      |
| PLIO03_CT_CH1_MachZeroEnabled AT %QX7.4: BOOL; (            |                 |      |
| PLIO03_CT_CH1_MachZeroPolarity AT %QX7.5: BOOL;             |                 |      |
| PLIO03_CT_CH1_EncZeroEnabled AT %QX7.6: BOOL; (*            |                 |      |
| PLIO03_CT_CH1_EncZeroPolarity AT %QX7.7: BOOL; (            |                 |      |
| PLIO03_CT_CH1_CntInputEdge AT %QX7.8: BOOL; (* 1            |                 |      |
| FLIO03_CT_CH1_GatePolarity AT %QX7.9: BOOL; (* 1            |                 |      |
| 🔁 🗗 PLIO03 - Counter / Timer #2[FIX]                        |                 |      |
| 🕀 🕅 PLIO03 - Counter / Timer #3[FIX]                        |                 |      |
| 🔁 🐨 PLIO03 - Counter / Timer #4[FIX] 🔹                      |                 |      |
| ×                                                           |                 |      |

### Figure 31

The input signals associated to each Counter/Timer channel have the following meaning:

| Name       | Data Type | Description             |
|------------|-----------|-------------------------|
| Value      | DINT      | Counter/frequency value |
| UnderFlowD | BOOL      | Underflow flag          |
| OverFlowF  | BOOL      | Overflow flag           |
| ZeroFoundF | BOOL      | Zero found flag         |

### Table 5

Board parameters have different options that can be selected at runtime using the PLC program. Description of parameters is given in Table 6.

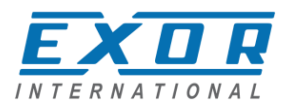

| Name             | Data Type | Value | Description                                |
|------------------|-----------|-------|--------------------------------------------|
| Mode             | INT       | 0     | Counter/Timer not active                   |
|                  |           | 1     | Quadrature incremental encoder counter     |
|                  |           | 2     | Normal Counting                            |
|                  |           | 3     | Gated Counting                             |
|                  |           | 4     | Frequency Measurement                      |
| ClockPrescal     | INT       |       | Clock frequency prescaler                  |
| InputScaler      | INT       |       | Input frequency prescaler                  |
| CntTrgEncLd      | DINT      |       | Target value in Counter mode               |
| ZeroSearchE      | BOOL      |       | Enable zero search when in encoder mode.   |
|                  |           |       | When true the counter resets to zero.      |
|                  |           |       | ZeroFoundF reports when zero has been      |
|                  |           |       | reached.                                   |
| ClearCounter     | BOOL      |       | Reset counter value when in counter mode   |
| CounterStyle     | BOOL      |       | Valid in counter mode, when true the count |
|                  |           |       | value resets when the counter reaches the  |
|                  |           |       | target value                               |
| ClearFlags       | BOOL      |       | Reset overflow and underflow flags         |
| MachZeroEnabled  | BOOL      | false | Corresponding terminal block is used as    |
|                  |           |       | normal digital input                       |
|                  |           | true  | Corresponding terminal block is used as    |
|                  |           |       | Machine Zero Input                         |
| MachZeroPolarity | BOOL      | false | Means Input is active LOW                  |
|                  |           | true  | Means Input is active HIGH                 |
| EncZeroEnabled   | BOOL      | false | Corresponding terminal block is used as    |
|                  |           |       | normal digital input                       |
|                  |           | true  | Corresponding terminal block is used as    |
|                  |           |       | Encoder Zero Input                         |
| EncZeroPolarity  | BOOL      | false | Means Input is active LOW                  |
|                  |           | true  | Means Input is active HIGH                 |
| CntInputEdge     | BOOL      | false | Active count input edge negative           |
|                  |           | true  | Input edge positive                        |
| GatePolarity     | BOOL      | false | Defines signal level for Gate LOW          |
|                  |           | true  | Signal level for Gate HIGH                 |

### Table 6

These parameters can be changed at runtime using EXOR IO CTRL function with the following Function Codes:

| Function Code | Argument Description           |                          |
|---------------|--------------------------------|--------------------------|
| 100           | 0 ÷ 4 Set Mode                 |                          |
| 101           | 0 ÷ 1 Set MachineZeroEnabledF  |                          |
| 102           | 0 ÷ 1 Set MachineZeroPolarityF |                          |
| 103           | 0 ÷ 1 Set EncoderZeroEnabledF  |                          |
| 104           | 0 ÷ 1                          | Set EncoderZeroPolarityF |

### Table 7

Other Function Codes are reserved and must not be used.

When the input is configured for use with an incremental encoder, then the Encoder Zero Search procedure is usually performed at power-up. The PLC program should start this procedure enabling the Zero Search using the parameter ZeroSearchE for the selected channel.

Frequency measurement (Mode 4) is based on the following formula:

Frequency= Number of counts Internal Clock\*ClockPresc

The I/O driver calculates the frequency, that is returned in the input signal Value.

One frequency measurement cycle terminates when there is at least one input count and at least 65536 counts in the internal clock.

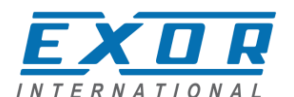

As an example, to cover the frequency range 1Hz to 20KHz you have to set:

| Range        | ClockPresc | InputScaler |
|--------------|------------|-------------|
| 1Hz to 2Hz   | 0          | 1           |
| 2Hz to 20KHz | 0          | 0           |

## **Configuring Digital Outputs**

PLIO03 includes 12 digital outputs.

Use of digital outputs does not require any additional configuration.

## **Configuring Analog Inputs**

PLIO03 includes 4 differential programmable analog input channels.

PLIO03 Analog Input channels have several parameters that must to be properly configured according to the operation mode requested for each channel.

For each of the 4 channels it is required to specify the operating mode and the full-scale range. Each channel can be configured for single-ended voltage measurement resulting in having 8 voltage analog inputs.

Figure 32 shows the configuration of the 4 Analog Inputs Couples. Note that 9 analog values are produced by the module.

| 🖂 🏧 EXOR International JMobile WCE                              | ~ |                     |                                                                                                    |
|-----------------------------------------------------------------|---|---------------------|----------------------------------------------------------------------------------------------------|
| Ė∎ PLIO03[VAR]                                                  |   | Base parameters     |                                                                                                    |
| 🕀 👔 Diagnostic[FIX]                                             |   |                     |                                                                                                    |
| 🔁 📊 Digital Inputs[FIX]                                         |   |                     |                                                                                                    |
| 🔁 🗤 🚺 Digital Outputs[FIX]                                      |   | Comment             | 1 Diff_/ Single Ended (CH+) / Bes_measure                                                                       |
| FILO03 - Counter / Timer #1[FIX]                                |   |                     | The surface of the second second second second second second second second second second second second second s |
| 🖻 — 🗗 PLIO03 - Counter / Timer #2[FIX]                          |   | Channel-Id.:        | 1008                                                                                                    |
| 🖻 🖬 🖬 PLIO03 - Counter / Timer #3[FIX]                          |   |                     |                                                                                                    |
| 🖻 📲 🖬 PLIO03 - Counter / Timer #4[FIX]                          |   | Llass:              | 1                                                                                                    |
| 🛱 👘 PLIO03 - ANALOG INPUTS[FIX]                                 |   | Size:               | 32                                                                                                    |
| PLIO03_AI1_CH1 AT %ID10: DINT; (* 1. Diff. / Single Ended (CH+) | 1 |                     |                                                                                                    |
| PLIO03_AI1_CH2 AT %ID11: DINT; (* 2 / Single Ended (CH-)        | 1 | Default identifier: | PLI003_AI1_CH1                                                                                                  |
| PLIO03_AI2_CH1 AT %ID12: DINT; (* 3. Diff. / Single Ended (CH+) |   |                     |                                                                                                    |
| PLIO03_AI2_CH2 AT %ID13: DINT; (* 4 / Single Ended (CH-)        |   |                     |                                                                                                    |
| PLIO03_AI3_CH1 AT %ID14: DINT; (* 5. Diff. / Single Ended (CH+) |   |                     |                                                                                                    |
| PLIO03_AI3_CH2 AT %ID15: DINT; (* 6 / Single Ended (CH-)        |   |                     |                                                                                                    |
| PLIO03_AI4_CH1 AT %ID16: DINT; (* 7. Diff. / Single Ended (CH+) |   |                     |                                                                                                    |
| PLIO03 AI4 CH2 AT %ID17: DINT: (* 8 / Single Ended (CH-)        |   |                     |                                                                                                    |
| PLIO03_COMP AT %ID18: DINT; (* 9. Res. measure *) [CHANNEL (I)] |   |                     |                                                                                                    |
| H PLIO03 - ANALOG OUTPUTS[FIX]                                  |   |                     |                                                                                                    |
|                                                                 |   |                     |                                                                                                    |

### Figure 32

All the four channels are independently programmable to execute six different types of measurements. The parameters Ch1Type, Ch2Type, Ch3Type and Ch4Type can be configured as show in Table 8.

| Parameter value | Measurement Mode     | Unit      |
|-----------------|----------------------|-----------|
| 0               | Voltage Differential | $\mu V$   |
| 1               | Voltage Single Ended | $\mu V$   |
| 2               | Current              | μA        |
| 3               | Resistance 2 wires   | $m\Omega$ |
| 4               | Resistance 3 wires   | $m\Omega$ |
| 5               | Voltage Thermocouple | $\mu V$   |

### Table 8

Full Scale can be selected for each Channel couple as shown in Table 9.

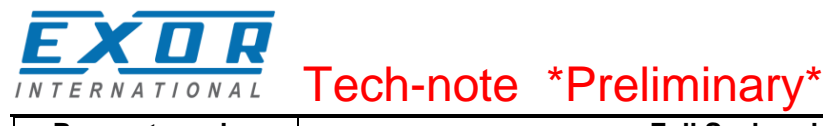

| Parameter value | Full Scale value |         |                  |
|-----------------|------------------|---------|------------------|
|                 | Voltage          | Current | Resistance       |
| 0               | +/-100mV         | +/-2mA  | 0 - 80 Ω         |
| 1               | +/-500mV         | +/-10mA | 0 - 400 Ω        |
| 2               | +/-1V            | +/-20mA | 0 - 900 $\Omega$ |
| 3               | +/-5V            | +/-20mA | 0 - 8KΩ          |
| 4               | +/-10V           | +/-20mA | 0 - 1M $\Omega$  |

Table 9

Table 10 shows the different meaning assumed by the 9 values produced by the Analog Input module depending on the measurement mode selected with the configuration parameters.

|   | Module  | Mode                    |                         |                         |         |
|---|---------|-------------------------|-------------------------|-------------------------|---------|
|   | Signal  | Voltage<br>Differential | Voltage<br>Single-ended | Resistance<br>2/3 wires | Current |
| 1 | AI1_CH1 | Value                   | Value                   | Value                   | Value   |
| 2 | AI1_CH2 | -                       | Value                   | -                       | -       |
| 3 | AI2_CH1 | Value                   | Value                   | Value                   | Value   |
| 4 | AI2_CH2 | -                       | Value                   | -                       | -       |
| 5 | AI3_CH1 | Value                   | Value                   | Value                   | Value   |
| 6 | AI3_CH2 | -                       | Value                   | -                       | -       |
| 7 | AI4_CH1 | Value                   | Value                   | Value                   | Value   |
| 8 | AI4_CH2 | -                       | Value                   | -                       | -       |
| 9 | COMP    | Resistance              | -                       | -                       |         |

### Table 10

Channel 9 is an input channel dedicated to thermocouple cold junction compensation. Please refer to the hardware description manual for additional details.

Configuration parameters of the Analog Inputs can be changed at runtime using the EXOR\_IO\_CTRL function with the following Function Codes:

| Function Code | Argument | Description                         |  |
|---------------|----------|-------------------------------------|--|
| 0             | 0 ÷ 4    | Set Full Scale for Channel 1        |  |
| 1             | 0 ÷ 4    | 0 ÷ 4 Set Full Scale for Channel 2  |  |
| 2             | 0 ÷ 4    | 0 ÷ 4 Set Full Scale for Channel 3  |  |
| 3             | 0 ÷ 4    | Set Full Scale for Channel 4        |  |
| 4             | 0 ÷ 5    | Set Analog Input Mode for Channel 1 |  |
| 5             | 0 ÷ 5    | Set Analog Input Mode for Channel 2 |  |
| 6             | 0 ÷ 5    | Set Analog Input Mode for Channel 3 |  |
| 7             | 0 ÷ 5    | Set Analog Input Mode for Channel 4 |  |

Table 11

Other Function Codes are reserved must not be used.

## **Configuring Analog Outputs**

PLIO03 includes 4 differential programmable analog output channels.

PLIO03 Analog Outputs have several parameters that must be properly configured according to the operation mode you need for each channel.

For each of the 4 channels it is required to specify the operating mode and the full-scale range.

Figure 33 shows the configuration of the 4 Analog Outputs channels.

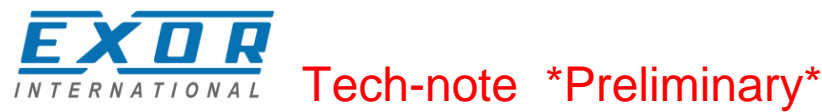

| E I EXOR International JMobile WCE                                |                                   |
|-------------------------------------------------------------------|-----------------------------------|
| im BLIO03[VAR]                                                    | Base parameters Module parameters |
| Diagnostic[FIX]                                                   |                                   |
| 🛱                                                                 | Module id: 41                     |
| 🛱 🖡 Digital Outputs[FIX]                                          |                                   |
| 🕀 🖬 PLIO03 - Counter / Timer #1[FIX]                              | Node id: 8                        |
| 🛱 📭 PLIO03 - Counter / Timer #2[FIX]                              |                                   |
| 🔁 🚺 PLIO03 - Counter / Timer #3[FIX]                              |                                   |
| 🔁 🖬 PLIO03 - Counter / Timer #4[FIX]                              | Output address: %QB52             |
| 🛱 🖻 PLIO03 - ANALOG INPUTS[FIX]                                   |                                   |
| B PLIO03 - ANALOG OUTPUTS[FIX]                                    |                                   |
| T PLIO03_A01 AT %QD13: DINT; (* 1. Analog Output *) [CHANNEL (Q)] | Comment:                          |
| FLIO03_A02 AT %QD14: DINT; (* 2. Analog Output *) [CHANNEL (Q)]   |                                   |
| FILO03_A03 AT %QD15: DINT; (* 3. Analog Output *) [CHANNEL (Q)]   |                                   |
| FII003_A04 AT %QD16: DINT; (* 4. Analog Output *) [CHANNEL (Q)]   |                                   |

### Figure 33

Each of the 4 channels can be independently programmed to be used as voltage or current output. The parameters Ch1Type, Ch2Type, Ch3Type and Ch4Type can be configured as shown in Table.

| Parameter value | Channel Mode   | Output Range               |
|-----------------|----------------|----------------------------|
| 0               | Voltage Output | $-10.000 \div 10.000 [mV]$ |
| 1               | Current Output | $0 \div 20.000 [\mu A]$    |

### Table 12

The output range is fixed as specified in the table. The value written by the PLC program to the output channels is an integer value between 0 and 10.000 in case of voltage and between 0 and 20.000 in case of current. Units are specified in the previous Table 12.

Configuration parameters of the Analog Outputs can be changed at runtime using the EXOR\_IO\_CTRL function with the following Function Codes:

| Function Code | Argument                                    | Description                      |
|---------------|---------------------------------------------|----------------------------------|
| 10            | $0 \div 1$ Set Analog Output Mode Channel 1 |                                  |
| 11            | $0 \div 1$                                  | Set Analog Output Mode Channel 2 |
| 12            | 0÷1 Set Analog Output Mode Channel 3        |                                  |
| 13            | $0 \div 1$                                  | Set Analog Output Mode Channel 4 |

Table 13

Other Function Codes are reserved must not be used.

### **Diagnostic**

PLIO03 reports diagnostic information in the Diagnostic section of the configuration.

| Parameter     | Description                           |
|---------------|---------------------------------------|
| DIAG_24VOK    | TRUE means 24V missing                |
| DIGOUT_DIAG01 | TRUE means digital outputs 1-4 are ok |
| DIGOUT_DIAG02 | TRUE means digital outputs 5-8 are ok |
| DIGOUT_DIAG03 | TRUE means digital outputs 9-12are ok |

Table 14

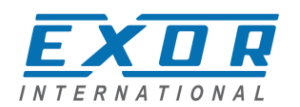

| Base parameters     |
|---------------------|
|                     |
| Module id: 41       |
|                     |
| Node id: 0          |
|                     |
| Input address: 1000 |
|                     |
|                     |
|                     |
| Comment             |
|                     |
|                     |
|                     |
|                     |

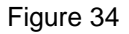

## PLIO06

PLIO06 is a compact I/O module. It has been designed for creating simple applications with a limited number of digital I/O signals.

PLIO06 specifications are the following:

- 8 optically isolated digital inputs
- 6 optically isolated digital outputs
- 1 relay output

The PLIO06 module must be included in the PLC configuration, as shown in Figure 36. Configurations with more than one PLIO06 modules are allowed. It is required to specify with which plug-in slot the module will be inserted.

The SlotNumber is in the tab Module parameters. PLIO06 must be assigned a SlotNumber from 1 to 4. An error will be reported at run-time if the I/O module has not been plugged in the slot defined in the PLC configuration.

| PLC Configuration                 |                                   |                       |
|-----------------------------------|-----------------------------------|-----------------------|
| E- EXOR International JMobile WCE | Base parameters Module parameters |                       |
| 🗄 — 🖥 Digital Outputs[FIX]        | Index Name<br>1 SlotNumber        | Value Def Mi<br>0 0 0 |

### Figure 35

No further configuration steps are required for using the module.

| EXOR International JMobile WCE                            |                       |
|-----------------------------------------------------------|-----------------------|
| Ė ▶ PLIO06[VAR]                                           | Base parameters       |
| 🔁 📊 Diagnostic[FIX]                                       |                       |
| 🛱 👖 Digital Inputs[FIX]                                   | Madula id 12          |
| PLIO06_INP1 AT %IX2.0: BOOL; (* DigInput 1 *)             |                       |
| PLIO06_INP2 AT %IX2.1: BOOL; (* DigInput 2 *)             | Node id: 0            |
| <pre> PLIO06_INP3 AT %IX2.2: BOOL; (* DigInput 3 *)</pre> | Insul address 2/B0    |
| PLIO06_INP4 AT %IX2.3: BOOL; (* DigInput 4 *)             | input autress. Verbio |
| <pre>PLIO06_INP5 AT %IX2.4: BOOL; (* DigInput 5 *)</pre>  |                       |
| PLIO06_INP6 AT %IX2.5: BOOL; (* DigInput 6 *)             |                       |
| PLIO06_INP7 AT %IX2.6: BOOL; (* DigInput 7 *)             |                       |
| <pre>IIIIIIIIIIIIIIIIIIIIIIIIIIIIIIIIIIII</pre>           | Comment:              |
| 🛱 — 🚺 Digital Outputs[FIX]                                |                       |
| FLIO06_OUT1 AT %QX0.0: BOOL; (* DigOutput 1 )             |                       |
| FLIO06_OUT2 AT %QX0.1: BOOL; (* DigOutput 2 )             |                       |
| 🖛 🖬 PLIO06_OUT3 AT %QX0.2: BOOL; (* DigOutput 3 🕨         |                       |
| FIIO06_OUT4 AT %QX0.3: BOOL; (* DigOutput 4 •             |                       |
| FIIO06_OUT5 AT %QX0.4: BOOL; (* DigOutput 5 •             |                       |
| FIIO06_OUT6 AT %QX0.5: BOOL; (* DigOutput 6 •             |                       |
| <pre>PLIO06_RELE AT %QX0.6: BOOL; (* ReleOutput *)</pre>  |                       |
|                                                           |                       |

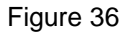

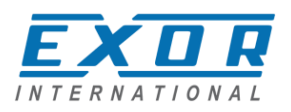

## Diagnostic

PLIO06 reports diagnostic information in the Diagnostic section of the configuration.

| Parameter      | Description            |
|----------------|------------------------|
| DIAG_24VOK     | TRUE means 24V missing |
| DIGOUT1_DIAG01 |                        |
| DIGOUT1_DIAG02 |                        |
| DIGOUT2_DIAG01 |                        |
| DIGOUT2_DIAG02 |                        |
| DIGOUT3_DIAG01 |                        |
| DIGOUT3_DIAG02 |                        |
| DIGOUT4_DIAG01 |                        |
| DIGOUT4_DIAG02 |                        |
| DIGOUT5_DIAG01 |                        |
| DIGOUT5_DIAG02 |                        |
| DIGOUT6_DIAG01 |                        |
| DIGOUT6_DIAG02 |                        |

### Table 15

| EXOR International JMobile WCE                |                      |
|-----------------------------------------------|----------------------|
| ⊡ J PLIO06[VAR]                               | Base parameters      |
| Diagnostic[FIX]                               |                      |
| PLIO06_DIAG_V24OK AT %IX0.0: BOOL; (* V24DC s | Matulait 12          |
|                                               |                      |
| PLIO06_DIGOUT1_DIAG2 AT %IX0.2: BOOL; (* Dig. | Node id: 2           |
| PLIO06_DIGOUT2_DIAG1 AT %IX0.3: BOOL; (* Dig. |                      |
| PLIO06_DIGOUT2_DIAG2 AT %IX0.4: BOOL; (* Dig. |                      |
| PLIO06_DIGOUT3_DIAG1 AT %IX0.5: BOOL; (* Dig. | Output address: %QB0 |
| PLIO06_DIGOUT3_DIAG2 AT %IX0.6: BOOL; (* Dig. | ,                    |
| PLIO06_DIGOUT4_DIAG1 AT %IX0.7: BOOL; (* Dig. |                      |
| PLIO06_DIGOUT4_DIAG2 AT %IX0.8: BOOL; (* Dig. | Comment:             |
| PLIO06_DIGOUT5_DIAG1 AT %IX0.9: BOOL; (* Dig. |                      |
| PLIO06_DIGOUT5_DIAG02 AT %IX0.10: BOOL; (* Di |                      |
| PLIO06_DIGOUT6_DIAG01 AT %IX0.11: BOOL; (* Di |                      |
| PLIO06_DIGOUT6_DIAG02 AT %IX0.12: BOOL; (* Di |                      |
| 🕀 🗤 Digital Inputs[FIX]                       |                      |
| 🗈 🖬 Digital Outputs[FIX]                      |                      |

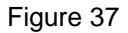

## **PLC Programming**

The CoDeSys V2 software is based on the IEC 61131-3 standard. Please refer to the CoDeSys documentation for all the information and details about PLC programming.

### **Programming I/O Elements**

I/O boards can have special functions that need to be configured at design-time using specific Module Parameters in the CoDeSys V2 PLC Configuration editor or at run-time using a function named EXOR\_IO\_CTRL

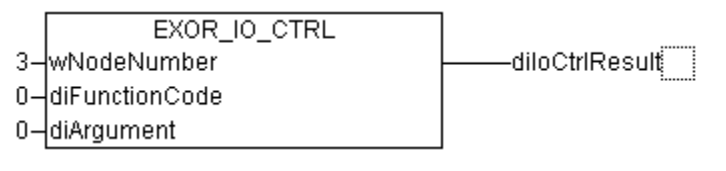

Figure 38

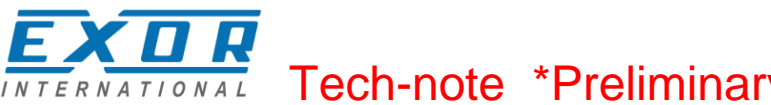

This function is included in the library "EXOR.lib".

The function has the following input parameters:

| wNodeNumber    | Each board in the CoDeSys V2 PLC Configuration editor has a progressive<br>Node Number starting from zero; this is assigned by CoDeSys and can be<br>seen in the board "Base Parameters". This parameter identifies the board to<br>which the "diFunctionCode" and "diArgument" parameters will be passed. |
|----------------|----------------------------------------------------------------------------------------------------|
| diFunctionCode | This parameter is passed to the specified board; it significance changes from board to board.                                                                                                    |
| diArgument     | This parameter is passed to the specified board; its significance varies from board to board.                                                                                                    |

The function has the following output parameters:

**diloCtrlResult** This is the return value; its significance varies from board to board and from FunctionCode to FunctionCode.

### **Programming the CANopen Interface**

Connection to special CANopen devices may require direct access to some CAN commands. Function blocks are available for this purpose. This chapter describes the most important cases.

## CAN Master Operate Functions (EXOR\_CAN\_IO\_CTRL)

The function "EXOR\_CAN\_IO\_CTRL" is available to control special features of the CAN master. This function can operate on CanMaster Module, on one of the connected CAN slaves or one of the Tx or Rx PDOs of the slaves, depending on the parameters.

|                 | EXOR_CAN_IO_CTRL |          |
|-----------------|------------------|----------|
| wNodeNumber-    | wNodeNumber      | diResult |
| wSubNodeNumber- | wSubNodeNumber   |          |
| bTxPDO-         | bTxPDO           |          |
| ucPDOnr-        | ucPDOnr          |          |
| diFunctionCode- | diFunctionCode   |          |
| diArgument-     | diArgument       |          |
|                 |                  |          |

### Figure 39

This function can be found in the library "EXOR\_CANopen.lib". Input parameters are the following:

| wNodeNumber    | Each board in the CoDeSys PLC Configuration Editor has a progressive Node<br>Number starting from zero, this is assigned by CoDeSys and is visible in the<br>board Base Parameters. This parameter identifies the board to which the<br>"diFunctionCode" and "diArgument" parameters will be passed to. This must<br>be the Node Number of a CanMaster board. |
|----------------|----------------------------------------------------------------------------------------------------|
| wSubNodeNumber | This is the Node Number of the Sub Element, i.e. the CAN Slave Node appended to the CanMaster to which the IO_CTRL is directed to. If this value is set to 0xFFFF, then the IO_CTRL is directed to the CanMaster Module itself.                                                                                                    |
| bTxPDO         | This parameter selects if the IO_CTRL is directed to a Tx or Rx PDO of the selected CAN Slave Node. If TRUE then TX PDO is selected. It is unused if parameter ucPDOnr is set to 0xFF.                                                                                                    |
| ucPDOnr        | This parameter selects to which PDO the IO_CTRL is directed to. Zero is the first PDO defined for the selected CAN Slave Node. If this parameter is set to                                                                                                    |

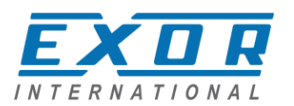

|                | 0xFF, then the IO_CTRL is directed to the CAN Slave Node itself                      |
|----------------|--------------------------------------------------------------------------------------|
| diFunctionCode | This parameters selects the Function to direct to the selected item (Functions       |
|                | Codes are listed in the tables below)                                                |
| diArgument     | This is the parameter of the function, its meaning depends on the selected function. |
|                |                                                                                      |

The Operate Function returns the following output:

diloCtrlResult This is the return value its meaning depends on the selected function.

The following tables show the various Functions Codes for EXOR\_CAN\_IO\_CTRL; depending if the IO\_CTRL is directed to CanMaster, CAN Slave Node, Rx PDO or Tx PDO, a different set of Functions is possible.

| Functions Code Directed to CanMaster Module itself (wSubNodeNumber == 0xFFFF) |          |                                                                                                    |
|-------------------------------------------------------------------------------|----------|----------------------------------------------------------------------------------------------------|
| Function Code                                                                 | Argument | Description                                                                                                    |
| 1                                                                             | Any      | Return the QuickStatus, i.e. the global status: 0 means all ok, otherwise the error code (for a list of error codes please see |
|                                                                               |          | Delow).                                                                                                    |
| 2                                                                             | Any      | All the errors are collected in an Error FIFO, so that no error event is lost.                                                 |
|                                                                               |          | This function fetches one error from the Error FIFO.                                                                           |
|                                                                               |          | The 32 bits integer returned contains the error code (see the list                                                             |
|                                                                               |          | below) in the lower 16 bits and the Nodeld in the higher 16 bits.                                                              |
|                                                                               |          | If there are no error events it returns 0.                                                                                     |

### Table 16

| Functions Code Directed to CAN Slave Node (ucPDOnr == 0xFF) |          |                                                                                                    |  |
|-------------------------------------------------------------|----------|----------------------------------------------------------------------------------------------------|--|
| Function Code                                               | Argument | Description                                                                                                    |  |
| 0                                                           | Any      | Returns the current status of the device to which the specified I/O variable is connected.<br>0 means no errors, otherwise the error code is reported (see error codes list below). |  |

### Table 17

| Functions Code Directed to TX PDOs (bTxPDO TRUE) |          |                                                                |
|--------------------------------------------------|----------|----------------------------------------------------------------|
| Function Code                                    | Argument | Description                                                    |
| 5                                                | Val      | Sets the transmission frequency (expressed in number of        |
|                                                  |          | Scansions), by default a PDO is sent every scansion.           |
| 7                                                | Val      | Set new CAN ID (11 bits) and LENGHT of PDO.                    |
|                                                  |          | The passed Value must contain in lower 16 bits the new CAN ID, |
|                                                  |          | in upper 16 bits the new LENGTH.                               |

### Table 18

| Functions Code Directed to RX PDOs (bTxPDO FALSE) |          |                                                                                           |
|---------------------------------------------------|----------|-------------------------------------------------------------------------------------------|
| Function Code                                     | Argument | Description                                                                               |
| 3                                                 | Any      | The number of received PDOs since last call to this operate is                            |
|                                                   |          | returned.                                                                                 |
| 7                                                 | Val      | Set new CAN ID (11 bits) of PDO.                                                          |
|                                                   |          | The passed Value must contain the new CAN ID.                                             |
| 8                                                 | Val      | Forces to send the selected PDO; PDO selection depends form the <b>ucPDOnr</b> parameter. |

### Table 19

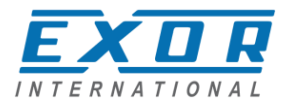

### Error Codes

The CoDeSys programming software allows showing in its status bar some diagnostic message related to the PLC operation. The following table contains a list of all the possible error codes. Errors marked as "Fatal" are those preventing the operation of the CANopen I/O driver.

- 0 OK, no errors
- 1 EXOR.CANopen.CANCFG: (Fatal) [SlotNr] Invalid baudrate
- 2 EXOR.CANopen: (Fatal) [SlotNr] Invalid board (perhaps an old board version ?)
- 3 EXOR.CANopen: (Fatal) [SlotNr] Too many boards defined
- 4 EXOR.CANopen: (Fatal) [SlotNr] Missing Configuration board (it should be before any CANopen board)
- 5 EXOR.CANopen: (Fatal) [SlotNr] Invalid Node ID (1..127)
- 6 EXOR.CANopen: (Fatal) [SlotNr] Invalid PDO Length (0..8)
- 7 EXOR.CANopen: Node [Nodeld] has Guarding Error (toggling bit or status incorrect)
- 8 EXOR.CANopen: Node [Nodeld] is Dead (Node does not reply)
- 9 EXOR.CANopen: Node [Nodeld] restarted (Node is alive again)
- 10 EXOR.CANopen.CANM????: (Fatal) [SlotNr] Missing preceding CANMICFG or
- CANMOCFG board (see tech note)
- 11 EXOR.CANopen.CANM????: (Fatal) [SlotNr] Invalid Offset
- 12 EXOR.CANopen.CANSDO??: Function Block CANSDORD/WR: Too many SDO/PDO
- 13 EXOR.CANopen.CANSDO??: Function Block CANSDORD/WR: Invalid parameter/s
- 14 EXOR.CANopen.CANSDO??: Function Block CANSDORD/WR: Invalid reply from remote SDO server
- 15 EXOR.CANopen.CANSDORD: Function Block CANSDORD: Returned size differs from requested size
- 16 EXOR.CANopen.CANSDO??: Function Block CANSDORD/WR: No reply timeout
- 17 EXOR.CANopen: CAN Error Bus Offstate
- 18 EXOR.CANopen: CAN Error STAT\_ERR\_PASSIV
- 19 EXOR.CANopen: CAN Error STAT\_WARN
- 20 EXOR.CANopen: CAN Error STAT\_STUFF\_ERR
- 21 EXOR.CANopen: CAN Error STAT\_FORM\_ERR
- 22 EXOR.CANopen: CAN Error STAT\_ACK\_ERR
- 23 EXOR.CANopen: CAN Error STAT\_BIT\_ERR
- 24 EXOR.CANopen: CAN Error STAT\_CRC\_ERR
- 25 EXOR.CANopn: CANOPEN\_ERR\_SCAN\_TOO\_FAST: value of Com.CyclePeriod too low or problems on CANbus

### Error code 25

In the case the value of Com.CyclePeriod is too low and not all of the PDOs of the previous scan have been transmitted when a new scan is started, the new scan will only send the SYNC message, while new PDOs and NodeGuarding messages will not be transmitted. This is to ensure that all previous PDOs can be transmitted. New scans will only transmit SYNC message until all of the PDOs have been transmitted.

### **CAN Master Diagnostic Information**

When adding a "CAN Master" element in the PLC Configuration, an area of 144 bytes is allocated starting at the indicated diagnostic address, as shown in the next picture:

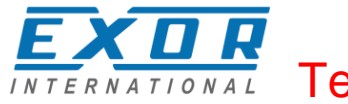

| ∃─mmmmmmmmmmmmmmmmmmmmmmmmmmmmmmmmmmmm | Base parameters CAN parameters Module parameters |
|----------------------------------------|--------------------------------------------------|
|                                        | Module id: 5                                     |
|                                        |                                                  |
|                                        | Diegnostic address:  SMB2 Comment:               |

Figure 40

When the "CAN Master" board is added to your project, after first compilation, the library "EXOR\_CANopen.lib" is automatically included, as shown in Figure 41.

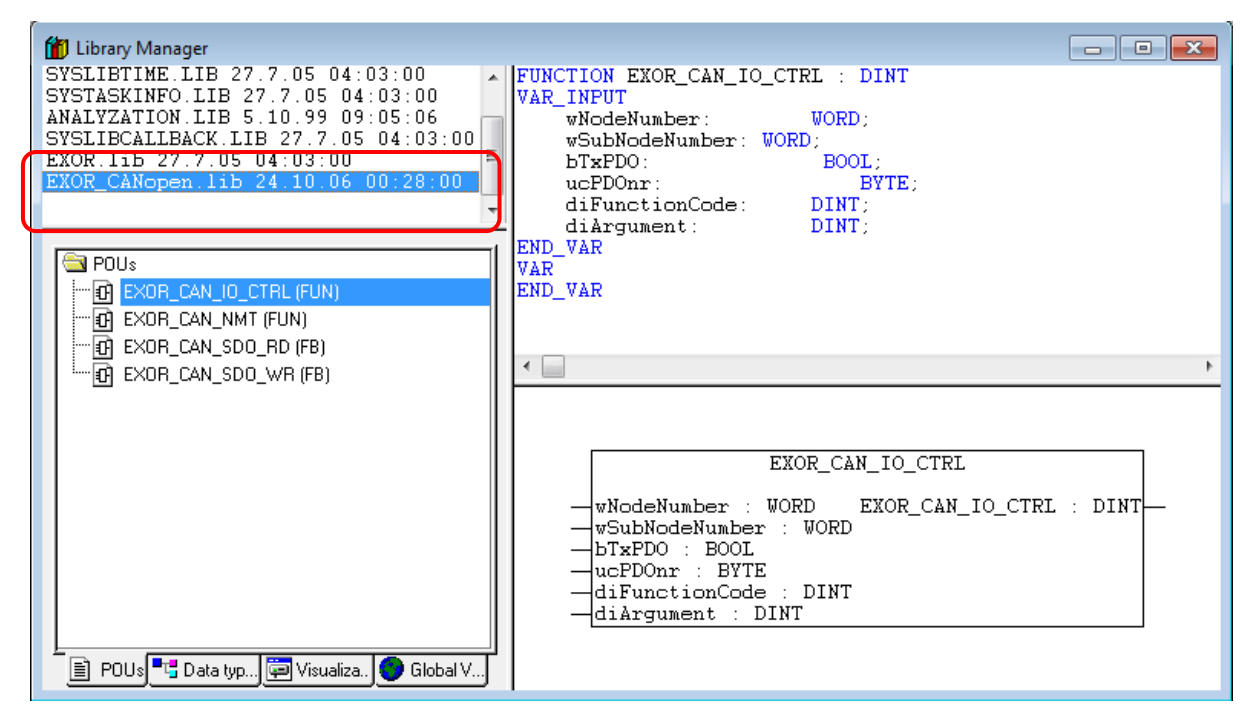

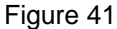

The user data type GETBUSSTATE is defined inside this library.

```
TYPE GETBUSSTATE :
STRUCT
```

```
BOLDENABLE : BOOL;
ENABLE: BOOL;
DRIVERNAME:POINTER TO STRING;
DEVICENUMBER:INT;
READY:BYTE;
STATE:INT;
EXTENDEDINFO:ARRAY[0..129] OF BYTE;
END_STRUCT
```

END\_TYPE

#### where:

| BOLDENABLE | Always TRUE      |
|------------|------------------|
| ENABLE     | Always TRUE      |
| DRIVERNAME | "CANopen Master" |

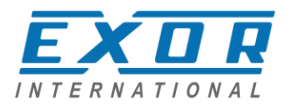

| DEVICENUMBER | CanPort choosen in the CANMaster configuration                                            |
|--------------|-------------------------------------------------------------------------------------------|
| READY        | TRUE if running                                                                           |
| STATE        | Quick Status: 0 (zero) means OK, other values are error codes, see<br>"ERROR CODES" table |
| EXTENDEDINFO | Elements 0, 128 and 129 are not used.                                                     |
|              | Elements 1 to 127 reports the state of nodes 1 to 127.                                    |
|              | Meaning of the bits of each byte is:                                                      |
|              | Bit 0: Bus module exists in PLC configuration.                                            |
|              | Bit 1: Bus module is available in bus system.                                             |
|              | Bit 2: Bus module reports error.                                                          |
|              | Bit 3: Node is initialized and without errors (i.e. it's OFF during                       |
|              | initialization and configuration).                                                        |

### Table 20

In the PLC program you can define a variable of type GETBUSSTATE and pointing to the "Diagnostic Address" of the "CAN Master" element, as shown in Figure 42.

| 🎭 PLC_PRG (PRG-ST)                    | 3 |
|---------------------------------------|---|
| 0001 PROGRAM PLC_PRG<br>0002 VAR      | • |
| 0003 BusState AT %MB4: GETBUSSTATE;   | - |
|                                       | Ŧ |
| · · · · · · · · · · · · · · · · · · · | _ |
| 0002                                  |   |
| 0003                                  |   |
| •                                     | • |

Figure 42

This GETBUSSTATE user data type complies with the CoDeSys V2 standard method of obtaining diagnostic information from bus I/O, as explained in the CoDeSys V2 help.

### Access to Remote Data Using SDO Protocol

The SDO protocol can be used to access any remote variable, defined according to the CANopen standard. The CANopen interface in UniOP works as SDO client and remote nodes are servers. While in PDO mode the transmission is normally cyclical and automatic, in SDO mode the data exchange is normally single-shot. Each session can normally transfer only one data item. This means that the SDO protocol is much slower than the PDO protocol.

Two Function Blocks are available to configure communication via the SDO protocol.EXOR\_CAN\_SDO\_RDread remote variablesEXOR\_CAN\_SDO\_WRwrite remote variablesThey are part of the library "EXOR\_CANopen.lib".

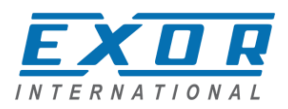

## EXOR\_CAN\_SDO\_RD

| bEnable : BOOL<br>wCanPort : WORD<br>wTxCOBID : WORD<br>wRxCOBID : WORD<br>wIndex : WORD<br>ucSubIndex : BYTE<br>wDataType : WORD | bDone : BOOL<br>diErrCod : DINT<br>dwAbortCod : DWORD<br>diIntegerValue : DINT<br>rFloatValue : REAL |  |
|----------------------------------------------------------------------------------------------------|----------------------------------------------------------------------------------------------------|--|

### Figure 43

Parameters for the EXOR\_CAN\_SDO\_RD function block are:

| wIndex<br>ucSubindex<br>wDataType<br>wCanPort<br>wTxCOBID<br>wRxCOBID<br>bEnable | address of CAN object inside the remote node, as defined by the<br>manufacturer<br>address of single variable inside the object<br>one of the data types supported by CAN.<br>identifies the CAN controller channel<br>specifies the COD ID of the transmit SDO<br>specifies the COD ID of the receiving SDO<br>enable bit |
|----------------------------------------------------------------------------------|----------------------------------------------------------------------------------------------------|
| Return values are:                                                               |                                                                                                    |
| bDone<br>diErrCod                                                                | flag indicating the operation is executed.<br>error code of the operation. It is generated by the client and it is valid<br>only after operation has been completed. Value 0 means a successful<br>operation.                                                                                                    |
| dwAbortCode                                                                      | code sent by the server in case the operation is aborted. It is returned by<br>the function block as received from the remote device, so refer to CAN<br>standard definition or to specific technical description of the server<br>(remote device).                                                                        |
| diIntegerValue                                                                   | value of the read variable in integer format                                                                                                    |
| IFIUalValue                                                                      |                                                                                                    |

## EXOR\_CAN\_SDO\_WR

|   | EXOR_CAN_SDO_WR                                                                                                    |                                                       |  |
|---|----------------------------------------------------------------------------------------------------|-------------------------------------------------------|--|
|   | bEnable : BOOL<br>wCanPort : WORD<br>wTxCOBID : WORD<br>wRxCOBID : WORD<br>wIndex : WORD<br>ucSubIndex : BYTE<br>wDataType : WORD<br>diIntegerValue : DINT | bDone : BOOL<br>diErrCod : DINT<br>dwAbortCod : DWORD |  |
| _ | diIntegerValue : DINT<br>rFloatValue : REAL                                                                                                    |                                                       |  |

### Figure 44

The parameters for the EXOR\_CAN\_SDO\_WR function block are:

bEnable enable bit

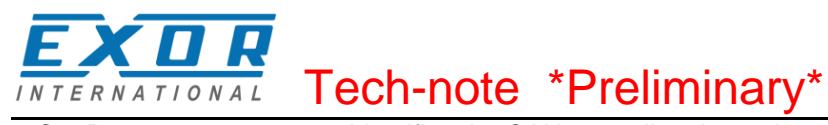

| wCanPort           | identifies the CAN controller channel                                                                                                    |
|--------------------|----------------------------------------------------------------------------------------------------|
| wTxCOBID           | specifies the COD ID of the transmit SDO                                                                                                    |
| wRxCOBID           | specifies the COD ID of the receiving SDO                                                                                                    |
| windex             | address of the CAN object inside the remote node, as defined by the manufacturer                                                                                                    |
| ucSubindex         | address of single variable inside the object                                                                                                    |
| wDataType          | one of the data types supported by CAN.                                                                                                    |
| diIntegerValue     | is the value to be written in integer format                                                                                                    |
| rFloatValue        | is the value to be written in float format                                                                                                    |
| Return values are: |                                                                                                    |
| bDone              | is a flag indicating the operation is executed.                                                                                                    |
| diErrCod           | error code of the operation. It is generated by the client and it is valid                                                                                                    |
| dwAbortCode        | is the code sent by the server in case the operation is aborted. It is<br>reported as received, so refer to CAN standard definition or to specific<br>technical description of the server. |

The possible values for the abort code (see return value dwAbortCod) are shown in the table below.

| 0503 0000h | Toggle bit not alternated.                                                            |
|------------|---------------------------------------------------------------------------------------|
| 0504 0000h | SDO protocol timed out.                                                               |
| 0504 0001h | Client/server command specifier not valid or unknown.                                 |
| 0504 0002h | Invalid block size (block mode only).                                                 |
| 0504 0003h | Invalid sequence number (block mode only).                                            |
| 0504 0004h | CRC error (block mode only).                                                          |
| 0504 0005h | Out of memory.                                                                        |
| 0601 0000h | Unsupported access to an object.                                                      |
| 0601 0001h | Attempt to read a write only object.                                                  |
| 0601 0002h | Attempt to write a read only object.                                                  |
| 0602 0000h | Object does not exist in the object dictionary.                                       |
| 0604 0041h | Object cannot be mapped to the PDO.                                                   |
| 0604 0042h | The number and length of the objects to be mapped would exceed PDO length.            |
| 0604 0043h | General parameter incompatibility reason.                                             |
| 0604 0047h | General internal incompatibility in the device.                                       |
| 0606 0000h | Access failed due to an hardware error.                                               |
| 0607 0010h | Data type does not match, length of service parameter does not match                  |
| 0607 0012h | Data type does not match, length of service parameter too high                        |
| 0607 0013h | Data type does not match, length of service parameter too low                         |
| 0609 0011h | Sub-index does not exist.                                                             |
| 0609 0030h | Value range of parameter exceeded (only for write access).                            |
| 0609 0031h | Value of parameter written too high.                                                  |
| 0609 0032h | Value of parameter written too low.                                                   |
| 0609 0036h | Maximum value is less than minimum value.                                             |
| 0800 0000h | general error                                                                         |
| 0800 0020h | Data cannot be transferred or stored to the application.                              |
| 0800 0021h | Data cannot be transferred or stored to the application because of local control.     |
| 0800 0022h | Data cannot be transferred or stored to the application because of the present device |
|            | state.                                                                                |
|            | Object dictionary dynamic generation fails or no object dictionary is present (e.g.   |
| 0800 0023h | object dictionary is generated from file and generation fails                         |
|            | because of an file error).                                                            |

Allowed values for data type (refer to input parameter wDataType ) are listed below.

| 0001 | BOOLEAN   |
|------|-----------|
| 0002 | INTEGER8  |
| 0003 | INTEGER16 |
| 0004 | INTEGER32 |

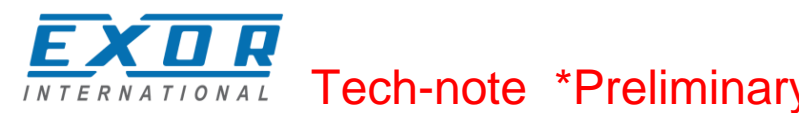

| 0005 | UNSIGNED8  |
|------|------------|
| 0006 | UNSIGNED16 |
| 0007 | UNSIGNED32 |
| 0008 | REAL32     |

## PLC Project Upload

PLC project upload is supported in the UniOP implementation.

To upload a PLC project from the HMI, select the command Open from the File menu and click on the "PLC" button to specify the source of the open action.

| 🍤 Open                                 | ×                  |
|----------------------------------------|--------------------|
| Look in: 🚺 Test_V2 💌                   | ← 🗈 📸 📰 ▾          |
| Name                                   | Date modified Ty   |
| Test_V2.pro                            | 26/07/2012 12:39 C |
| •                                      | •                  |
| File <u>n</u> ame: *pro                | <u>O</u> pen       |
| Files of type: CoDeSys Project (*.pro) | Cancel             |
| Open project from PLC                  | PLC                |
| Open project from source code manager  | ENI                |

### Figure 45

When opening a program from PLC, CoDeSys V2 requires the specification of the Target Settings. PLC Project upload can be executed only if the project source code has been downloaded to the target device.

The "Source code download" command is available from the "Online" menu of the CoDeSys V2 programming software.

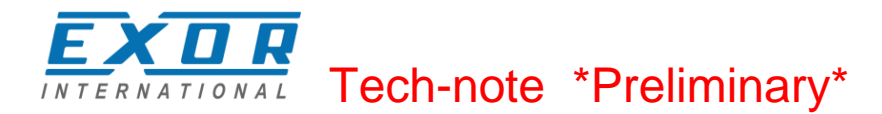

## **Internal Controller Hardware**

This chapter describes some implementation-specific issues in the CoDeSys V2 runtime kernel developed for use with the Series 500 HMI products.

### **The CAN Interface**

The PLCM01 CAN option module include a CAN bus interface implemented according to the CAN protocol specifications 2.0 A.

This CAN controller supports only Standard frame format (2.0 A) with bit rates up to 1 Mbit/s.

The following transfer functions have been implemented:

- Transfer rate and timing
- Message framing (Part A)
- Arbitration accordingly to Part A specifications
- Automatic retransmission in case of lost arbitration or error detection
- Acknowledgement
- Message validation
- Error detection and error signaling
- Global Identifier masking (for 11-bit and 29-bit long identifiers)
- Interrupt or data polling driven software supported
- Automatic transfer of data frame (prepared in SDRAM buffer) triggered by one bit setting
- Automatic receive of data packets with the allowed frame identifier
- 32 separated SDRAM memory buffers for data packets having the node corresponding ID
- Fully implemented CAN error fault confinement
- Automatic detection of Bus off state
- Detection of the heavily disturbed CAN bus and warning

Programming the parameter baudRateKbps at the value 0 enables the use of custom timing The resulting baud rate is calculated using the formula:

Bit frequency = 8 MHz / (Prescaler \* (1 + Tsetup + Thold))

Valid values for parameters are:

| Prescaler | 1 to 64 |
|-----------|---------|
| Tsetup    | 1 to 8  |
| Thold     | 1 to 4  |
| <u></u>   |         |

Other two parameters can affect the behavior of the CAN controller:

SyncJumpWidth: defines the number of time quanta (8 MHz / Prescaler) allowed to accept a SYNC pulse. Valid values are 1 to 4.

SampleMode: defines the number of times the bit is sampled before is considered valid. Valid values are 0 (1 sample) and 1 (3 samples). It is currently not used in SCM03-C where the bus line is always sampled once.

### **Timer resolution**

The resolution of CoDeSys V2 timers is 1 millisecond. When a timer value is defined it is internally translated to the corresponding number of milliseconds.

The resolution of the internal Real Time Clock is 1 millisecond allowing the maximum resolution of timers. Note that the execution time of the PLC program may apparently affect the resolution of timers.